### WORDPRESS od podszewki II ARNIE ISZY SYSTEM CMSI

to lest WordPress korzystać materiały Jak zainstaloweć WordPress

IN WOUTH SERVICES

BUD E. SMITH MICHAEL MCCALLISTER

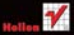

# helion.pl

### እ Idź do

- Spis treści
- Przykładowy rozdział
- Skorowidz

### እ Katalog książek

- Katalog online
- Zamów drukowany katalog

### እ Twój koszyk

Dodaj do koszyka

### Cennik i informacje

- Zamów informacje o nowościach
- Zamów cennik

### እ Czytelnia

 Fragmenty książek online

### እ Kontakt

Helion SA ul. Kościuszki 1c 44-100 Gliwice tel. 32 230 98 63 e-mail: helion@helion.pl © Helion 1991–2011

# WordPress od podszewki

Autor: Bud E. Smith, Michael McCallister Tłumaczenie: Julia Szajkowska ISBN: 978-83-246-3080-6 Tytuł oryginału: <u>WordPress In Depth</u> Format: 168×237, stron: 480

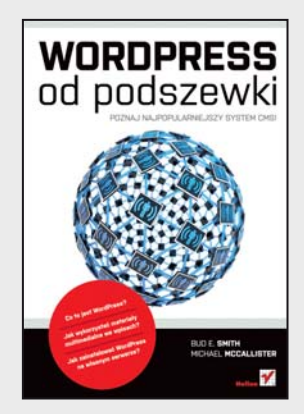

### Poznaj najpopularniejszy system CMS!

- Co to jest WordPress?
- Jak wykorzystać materiały multimedialne we wpisach?
- Jak zainstalować WordPress na własnym serwerze?

WordPress to obecnie najpopularniejszy system zarządzania treścią. Według badań W3Techs jego udział w rynku systemów CMS wynosi ponad 54%! Co wpłynęło na tę popularność? Czym wyróżnia się on na tle konkurencji? Są to niezwykle trudne pytania, ale w tym przypadku można bez wahania postawić na niezwykłą elastyczność, łatwość konfiguracji, estetyczny domyślny wygląd oraz ogrom dodatków, dzięki którym możesz uzupełnić go o nawet najbardziej wymyślną funkcjonalność.

Dzięki tej książce poznasz WordPress od podszewki. Zgłębisz jego najskrytsze tajemnice oraz nauczysz się dostrajać nawet najbardziej zaawansowane funkcje. Na samym początku dowiesz się, jak podejść do tematu tworzenia własnej witryny, opartej o WordPress. Po interesującym wstępie przyjdzie czas na konfigurację. Zobaczysz, jak zadbać o wygląd strony, przygotować własny nagłówek, zorganizować menu oraz dodać pierwszy wpis. W kolejnych rozdziałach zapoznasz się z metodami publikacji materiałów multimedialnych, dodawania grafik do wpisów oraz projektowania własnych motywów. Książka ta sprawdzi się świetnie w rękach każdego użytkownika, pragnącego zaistnieć w sieci!

- Wersje platformy WordPress
- Użytkownicy systemu WordPress
- Przygotowania do otwarcia witryny opartej o WordPress
- Konfiguracja wyglądu wybór motywu, edycja nagłówka
- Tworzenie wpisów
- Dodawanie odnośników i zarządzanie nimi
- Kategoryzowanie wpisów
- Wykorzystanie własnego kodu HTML
- Dodawanie statycznych stron
- Dodawanie do wpisów materiałów multimedialnych
- Instalacja systemu WordPress na własnym serwerze
- Tworzenie i nabywanie nowych motywów
- Wykorzystanie języka PHP
- Przykładowe witryny, oparte o WordPress

### Zacznij prowadzić własną witrynę WWW!

# **SPIS TREŚCI**

|             | O autorach                                              | 13 |  |
|-------------|---------------------------------------------------------|----|--|
|             | Podziękowania                                           | 14 |  |
|             | Wprowadzenie: Witaj!                                    | 15 |  |
| Część l     | Początki pisania bloga                                  | 21 |  |
| Rozdział 1. | Pierwszy kontakt z systemem WordPress                   | 23 |  |
|             | Czvm jest WordPress?                                    | 23 |  |
|             | Kilka słów o różnych wersjach platformy WordPress       | 24 |  |
|             | Społeczność użytkowników systemu WordPress              | 25 |  |
|             | Jakie trzeba ponieść koszty?                            | 26 |  |
|             | Kim jest przecjetny użytkownik systemu WordPress?       | 31 |  |
|             | Godny przeciwnik — system Blogger                       | 31 |  |
|             | Pierwsze studium przypadku                              | 01 |  |
|             | — poczatkujący użytkownik systemu WordPress             | 33 |  |
|             | Drugie studium przypadku — blog biznesowy               | 36 |  |
|             | Utrzymanie bloga na serverze                            | 38 |  |
|             | Drzonosiny                                              | 40 |  |
|             | Prizenosniy<br>Deréumania WordDress com a WordDress ora | 40 |  |
|             | Inno snosobu zgistnionig u siosi                        | 40 |  |
|             | inne sposoby zaismenia w sieci                          | 42 |  |
| Rozdział 2. | Na dobry początek                                       | 45 |  |
|             | Tworzenie bloga                                         | 45 |  |
|             | Czy planujesz duży ruch?                                | 47 |  |
|             | Gra w "Nazwij domenę"                                   | 48 |  |
|             | Rozpocznij z własną nazwą domeny                        | 49 |  |
|             | Dodaj własną domenę później                             | 49 |  |
|             | Pozostań na zawsze wierny domenie WordPress.com         | 50 |  |
|             | Rejestracja                                             | 51 |  |
|             | Zakładanie konta na platformie WordPress.com            | 51 |  |
|             | Zakładanie własnego bloga                               | 53 |  |
|             | Korzystanie ze źródeł                                   | 55 |  |

|             | Zmienianie ustawień początkowych                       | 55  |
|-------------|--------------------------------------------------------|-----|
|             | Ustawienia ogólne                                      | 56  |
|             | Pisanie                                                | 58  |
|             | Czytanie                                               | 59  |
|             | Dyskusja                                               | 62  |
|             | Media                                                  | 64  |
|             | Prywatność                                             | 66  |
|             | Inne grupy opcji menu Ustawienia                       | 67  |
|             | Opcje konfiguracji spoza menu Ustawienia               | 68  |
|             | Usuń witrynę                                           | 68  |
|             | Oceny                                                  | 69  |
|             | Publikowanie wpisów za pomocą poczty elektronicznej    | 71  |
| Rozdział 3. | Zadbai o wyglad bloga                                  | 75  |
|             | Ten urok, ten stvl                                     | 75  |
|             | O motywach słów kilka                                  | 76  |
|             | Czego należy oczekiwać od motywu?                      | 77  |
|             | Kolory                                                 | 78  |
|             | Liczba kolumn                                          | 80  |
|             | Stała czy zmienna szerokość?                           | 81  |
|             | Widgety i inne funkcie                                 | 82  |
|             | Czy warto modyfikować kod arkusza stylów CSS wybranego |     |
|             | motywu?                                                | 84  |
|             | Spis motywów graficznych                               | 85  |
|             | Wybieranie motywu                                      | 99  |
|             | Ustawianie własnego nagłówka                           | 101 |
|             | Zmienianie ustawień dodatku Related Links              | 103 |
|             | Jak dodawać widgety?                                   | 104 |
|             | Umieszczanie widgetów na blogu                         | 105 |
|             | Przegląd dostępnych widgetów                           | 106 |
|             | Dodawanie nowych widgetów                              | 107 |
|             | Krótki spis widgetów                                   | 109 |
|             | Jak najlepiej wykorzystać widgety?                     | 113 |
|             |                                                        |     |
| Część li    | Prowadzenie bloga                                      | 117 |
| Rozdział 4. | Dodawanie pierwszego wpisu                             | 119 |
|             | O wpisach słów kilka                                   | 119 |
|             | Funkcja QuickPress                                     | 121 |
|             | Dodawanie nowego wpisu                                 | 123 |
|             | Pisanie w trybie pełnoekranowym                        | 125 |
|             | Podstawowe polecenia formatowania                      | 127 |
|             | Przykład formatowania tekstu                           | 129 |
|             | Odnośniki jako forma formatowania                      | 131 |
|             | Dodatkowe metody formatowania tekstu                   | 132 |
|             | Dodawanie odnośników                                   | 134 |
|             | Przepis na dodawanie odnośników                        | 136 |
|             | Tworzenie odnośnika                                    | 137 |
|             | Zapisywanie, sprawdzanie pisowni i publikowanie postów | 138 |
|             |                                                        |     |

| Rozdział 5. | Przenieś wpisy w inny wymiar                                  | 141 |
|-------------|---------------------------------------------------------------|-----|
|             | Jak jeszcze można rozbudować wpis?                            | 141 |
|             | Dodawanie wpisów do kategorii                                 | 142 |
|             | Tworzenie kategorii i korzystanie z nich w praktyce           | 144 |
|             | Kontrolowanie listy kategorii                                 | 145 |
|             | Przenoszenie wpisów do innej kategorii                        | 149 |
|             | Nadawanie tagów                                               | 151 |
|             | Tworzenie tagów i ich praktyczne zastosowanie                 | 153 |
|             | Zarządzanie tagami                                            | 154 |
|             | Zarządzanie tagami powiązanymi z wpisami                      | 157 |
|             | Zawartość widgetu Odnośniki                                   | 158 |
|             | Dodawanie nowych odnośników do widgetu                        | 159 |
|             | Dodawanie odnośników                                          | 162 |
|             | Kategorie odnośników                                          | 163 |
| Rozdział 6. | HTML w widgetach i innych częściach bloga                     | 165 |
|             | W jaki sposób rozwinąć blog za pomocą kodu HTML?              | 165 |
|             | Przybornik zaawansowanego blogera                             | 166 |
|             | Podstawy HTML dla WordPress                                   | 168 |
|             | Znaczniki kodu HTML                                           | 168 |
|             | Karty Wizualny i HTML                                         | 172 |
|             | Formatowanie znaków                                           | 175 |
|             | Formatowanie list                                             | 177 |
|             | Tworzenie odnośników                                          | 180 |
|             | Znacznik more                                                 | 182 |
|             | Edycja kodu HTML w systemie WordPress                         | 182 |
|             | Z jakich znacznikow korzystac?                                | 183 |
|             | Film z serwisu TouTube — przykład zagniezazania kodu HTML     | 100 |
|             | Możliwo zawartości widzotu Tokst                              | 100 |
|             | Co moing robić z widgetom Tekst                               | 103 |
|             | Prostu przykład przew z widgotom Tokat                        | 102 |
|             |                                                               | 132 |
| Rozdział 7. | Rozbuduj blog o nowe mozliwości                               | 195 |
|             | Popraw swoj blog                                              | 195 |
|             | Nowi uzytkownicy bloga<br>Dodrigł ról w gystomie WordDrogg    | 197 |
|             | Zaprazanio nourich wirthourików i premiarwanio im zól         | 190 |
|             | Dodgwanio statyaznych stron                                   | 201 |
|             | Planowe wprowadzanie stron                                    | 201 |
|             | Projektowanie statycznej strony                               | 202 |
|             | Tworzenie i edvcia statycznych stron                          | 208 |
|             | Wstawianie ankiet                                             | 210 |
| Rozdział 8  | Statystyki i przyciaganie czytalników                         | 217 |
|             | Jak sprawić by wiecej osób zagladało na Twój blog?            | 217 |
|             | Statustyki systemu WordPress                                  | 212 |
|             | Po co to robisz?                                              | 219 |
|             | Statystyki w panelu administracyjnym bloga                    | 221 |
|             | Strong Statystyki w panelu administracyjnym systemu WordPress | 222 |
|             | Analiza danych z grupy Odsyłający                             | 224 |
|             |                                                               | _   |

7

|              | Pouczające wnioski płynące z analizy danych na stronie Odsyłający | 225        |
|--------------|-------------------------------------------------------------------|------------|
|              | Angling danuch a grupy Fragy unggukiwarok                         | 220<br>220 |
|              | Grung Ton Posta & Pagos                                           | 223        |
|              | Klibniccia                                                        | 202        |
|              | Statuatuli bloga tabolo z podcumowaniom                           | 200        |
|              | Wigki sposéh dołaczwé do grong subskribontów?                     | 200        |
|              | Używanie widgetu RSS                                              | 238        |
| Część III    | Dalszy rozwój bloga                                               | 241        |
| Rozdział 9.  | Grafika we wpisach                                                | 243        |
|              | Po co wpisom grafika i inne media?                                | 243        |
|              | Prawa autorskie i rodzaje plików multimedialnych                  | 245        |
|              | Umieszczanie grafiki we wpisach                                   | 247        |
|              | Wskazówki dla autorów odnośnie do grafiki                         | 248        |
|              | Wysyłanie plików na serwer i umieszczanie ich we wpisach          | 252        |
|              | Umieszczanie grafiki w bibliotece mediów                          | 253        |
|              | Edytowanie obrazu dodanego do biblioteki mediów                   | 255        |
|              | Dodawanie do wpisów grafiki z dysku komputera                     | 256        |
|              | Umieszczanie we wpisach obrazów z biblioteki mediów               | 260        |
|              | Umieszczanie we wpisach obrazów z sieci                           | 261        |
| Rozdział 10. | Ulepszenia, audio i wideo                                         | 265        |
|              | Podnoszenie możliwości bloga                                      | 265        |
|              | Krótki opis ulepszeń                                              | 266        |
|              | Własny CSS                                                        | 267        |
|              | Nieograniczona liczba prywatnych użytkowników                     | 268        |
|              | Brak reklam                                                       | 268        |
|              | Więcej miejsca na serwerze (5 GB, 15 GB, 25 GB, 50 GB i 100 GB)   | 000        |
|              | 1 mozliwosc dodawania plikow audio                                | 269        |
|              | Usiuga viaeopress<br>Nerrore demon                                | 270        |
|              | Nazwy domen                                                       | 270        |
|              | Ugoine roznice<br>Wi-biorgnia dobroi narroz domonia               | 4/4<br>070 |
|              | Poddemony domony WordProza com kontra urlanno domony              | 473<br>070 |
|              | lak funkcionuja naguru domon                                      | 273        |
|              | Jak wybrać dobrze nazwe domeny drugiego lub trzeciego poziomu?    | 274        |
|              | Wykorzystywanie plików audio na blogu                             | 270        |
|              | Gdzie umieszcząć pliki dźwiekowe?                                 | 270        |
|              | Umieszczanie pliku gudio we wnisie                                | 280        |
|              | Umieszczanie plików wideo we wpisach                              | 283        |
|              | Gdzie umieszcząć pliki wideo?                                     | 284        |
|              | Umieszczanie plików wideo we wpisie                               | 285        |
|              | Samadrialna instalawania WardDress                                | 200        |

| Częśc IV Samodzielne instalowanie wordPress                          | 289 |
|----------------------------------------------------------------------|-----|
| Rozdział 11. Instalowanie i aktualizacja oprogramowania WordPress    | 291 |
| Niech ktoś zrobi to za Ciebie — preinstalowany WordPress na serwerze | 291 |
| Serwer przyjazny blogerowi                                           | 292 |
| Po co PHP i MySQL?                                                   | 294 |

|              | Umieszczanie plików na serwerze za pomocą protokołu FTP<br>Przygotowania do pięciominutowego instalowania systemu WordPress<br>Instalowanie w pięć minut<br>Aktualizacja systemu WordPress<br>Przenoszenie danych z platformy WordPress.com<br>System WordPress na własnym serwerze<br>Instalowanie serwera WWW i bazy danych w systemie Windows<br>Edytowanie pliku konfiguracyjnego systemu WordPress<br>Krótki przegląd zawartości kokpitu systemu WordPress<br>Dostosowywanie kokpitu do własnych potrzeb | 296<br>299<br>302<br>304<br>307<br>310<br>311<br>314<br>317<br>319 |
|--------------|----------------------------------------------------------------------------------------------------|--------------------------------------------------------------------|
| Rozdział 12. | Przybornik systemu WordPress — motywy                                                                                                    | 321                                                                |
|              | Kupowanie motywów                                                                                                    | 321                                                                |
|              | Jak szukać darmowych motywów?                                                                                                    | 324                                                                |
|              | Wybieranie motywów płatnych                                                                                                    | 327                                                                |
|              | Instalowanie i włączanie motywu                                                                                                    | 332                                                                |
|              | Kwestie bezpieczeństwa a wybieranie motywu graficznego bloga                                                                                                    | 333                                                                |
| Rozdział 13. | Przybornik systemu WordPress — wtyczki                                                                                                    | 335                                                                |
|              | Segmentowa budowa systemu WordPress                                                                                                    | 335                                                                |
|              | Czym jest wtyczka?                                                                                                    | 336                                                                |
|              | Szukanie wtyczek                                                                                                    | 337                                                                |
|              | Wybieranie wtyczek z katalogu WordPress i przeprowadzanie                                                                                                    |                                                                    |
|              | instalowania                                                                                                    | 338                                                                |
|              | Szukanie wtyczek poza katalogiem WordPress                                                                                                    | 340                                                                |
|              | Szukanie płatnych wtyczek                                                                                                    | 340                                                                |
|              | Ręczne instalowanie i włączanie wtyczek                                                                                                    | 341                                                                |
|              | Pobieranie nowej wtyczki                                                                                                    | 341                                                                |
|              | Testowanie nowej wtyczki                                                                                                    | 342                                                                |
|              | Wybieranie i włączanie wtyczki                                                                                                    | 342                                                                |
|              | Zarządzanie wtyczkami i przeprowadzanie aktualizacji                                                                                                    | 343                                                                |
|              | Niektóre spośród "niezbędnych" wtyczek                                                                                                    | 344                                                                |
|              | Podstawowe wtyczki WordPress — Akismet i Hello Dolly                                                                                                    | 345                                                                |
|              | Instalowanie wtyczki Akismet                                                                                                    | 345                                                                |
|              | Administracja i bezpieczenstwo                                                                                                    | 340                                                                |
|              | Statystyki                                                                                                    | 348                                                                |
|              | Romeniarze<br>Roldama i optimalizacia pod katom działania uzwauliwarok                                                                                                    | 250                                                                |
|              | Odnośnili                                                                                                    | 251                                                                |
|              | Multimedia                                                                                                    | 251                                                                |
|              | Serwisy społecznościowe                                                                                                    | 352                                                                |
| Pordrial 14  | Tworzonia motuwów za nomoca arkuczy stulów CSS                                                                                                    | 252                                                                |
|              | Tworzenie arkuszy stylów                                                                                                    | 353                                                                |
|              | Wstep do XHTML                                                                                                    | 354                                                                |
|              | Standardy tworzenia strony internetowei                                                                                                    | 354                                                                |
|              | XML i XHTML                                                                                                    | 356                                                                |
|              | Kod HTML zaodny ze standardem XHTML w WordPress                                                                                                    | 358                                                                |
|              | Wstep do CSS                                                                                                    | 362                                                                |
|              | Rola arkusza stylów                                                                                                    | 362                                                                |
|              | Czym jest arkusz stylów?                                                                                                    | 364                                                                |
|              | Anatomia arkusza CSS                                                                                                    | 365                                                                |

|             | Poprawianie motywu poprzez arkusz stylów                  | 368 |
|-------------|-----------------------------------------------------------|-----|
|             | Gdy gotowy motyw spełnia oczekiwania                      | 369 |
|             | Poprawianie gotowego motywu WordPress.org                 | 372 |
|             | Tworzenie arkusza stylów motywu od zera                   | 376 |
| Rozdział 15 | . Podstawy PHP — motywy i wtyczki                         | 391 |
|             | Wstęp do PHP                                              | 391 |
|             | Instalowanie PHP na serwerze roboczym                     | 393 |
|             | Skrypty PHP — podstawy składni                            | 396 |
|             | PHP i MySQL                                               | 402 |
|             | Szablony motywów graficznych w PHP                        | 404 |
|             | Szablon strony głównej                                    | 405 |
|             | Szablon panelu bocznego                                   | 409 |
|             | Szabion nagiowka<br>Szeblen sterili                       | 411 |
|             | Szabion stopki                                            | 412 |
|             | Wysyłanie wtyczek do katalogy WordPress                   | 412 |
|             | Dlaczego nie warto wysyłać wtyczek do katalogu WordPress? | 410 |
|             | Dodawanie wtyczki do katalogu                             | 419 |
| Dodatki     |                                                           | 421 |
| Dodatek A   | WordPress com kontra WordPress org                        | 423 |
| DoduterA    | Nazewnictwo                                               | 424 |
|             | Wybierz WordPress.org                                     | 426 |
|             | Zarabianie na blogu                                       | 427 |
|             | Reklamy Automattic na Twojej stronie                      | 428 |
|             | Pomoc społeczności WordPress                              | 429 |
|             | Wybieranie dobrego serwera                                | 430 |
|             | Wybierz WordPress.com                                     | 430 |
| Dodatek B   | Dokumentacja systemu WordPress                            | 433 |
|             | Przedzieranie się przez gąszcz dokumentów w sieci         | 433 |
|             | Kodeks WordPress                                          | 434 |
|             | Kłopoty z dokumentacją WordPress                          | 436 |
|             | Odkrywanie dokumentacji WordPress za pomocą Google        | 437 |
| Dodatek C   | Przykłady blogów WordPress                                | 441 |
|             | Dlaczego warto odwiedzać słynne blogi?                    | 441 |
|             |                                                           | 442 |
|             | Surtin' Safari                                            | 442 |
| Dodatek D   | Przykłady blogów WordPress.com                            | 445 |
|             | Równe prawa dla .com-owców                                | 445 |
|             | Znane cytaty                                              | 445 |
|             | Outland Institute                                         | 446 |
|             | Muzyka na stronach SUFU                                   | 447 |
| Dodatek E   | Mapa witryny WordPress                                    | 449 |
|             | Nawigowanie po serwisach wordPress                        | 449 |
|             | Strong główna bttp://wordpross.com                        | 449 |
|             | Suona giowna — niip://worapress.com                       | 449 |
|             | system wspatcia — http://en.suppon.worapiess.com          | 450 |

|           | Fora — http://en.forums.wordpress.com/                           | 451 |
|-----------|------------------------------------------------------------------|-----|
|           | Dodatki — http://en.wordpress.com/features                       | 452 |
|           | Nowości — http://en.blog.wordpress.com                           | 452 |
|           | O nas — http://en.wordpress.com/about                            | 453 |
|           | Usługi zaawansowane — http://en.wordpress.com/advanced-services  | 454 |
|           | Nawigowanie po serwisie WordPress.org                            | 454 |
|           | Strona główna — http://wordpress.org                             | 455 |
|           | Prezentacja — http://wordpress.org/showcase                      | 455 |
|           | Motywy, wtyczki i miejsce narzekań — http://wordpress.org/extend | 457 |
|           | Świat WordPress — http://wordpress.org/about                     | 460 |
|           | Co słychać u programistów — http://wordpress.org/development     | 461 |
|           | Do przyjaciół po pomoc — http://wordpress.org/support            | 461 |
|           | Wybieranie serwera — http://wordpress.org/hosting                | 462 |
|           | Pobieranie wersji instalacyjnej — http://wordpress.org/download  |     |
|           | lub http://pl.wordpress.org/                                     | 462 |
| Dodatek F | Przenoszenie zawartości z innych systemów blogowych              | 465 |
|           | Bezpośredni import danych na platformę WordPress                 | 466 |
|           | Przenosiny z platform Blogger i BlogSpot                         | 466 |
|           | Przenosiny z platformy LiveJournal                               | 467 |
|           | Przenosiny z platformy Movable Type lub TypePad                  | 467 |
|           | Przenosiny z platformy Textpattern                               | 468 |
|           | Transfer pośredni                                                | 468 |
|           | Przenoszenie danych w postaci zawartości kanału RSS              | 468 |
|           | Przenoszenie danych z pliku (X)HTML                              | 469 |
|           | Skorowidz                                                        | 471 |

### HTML W WIDGETACH I INNYCH CZĘŚCIACH BLOGA

### W jaki sposób rozwinąć blog za pomocą kodu HTML?

Urok korzystania z systemu WordPress polega w dużej mierze na tym, że możesz osiągnąć wiele bez podawania choćby jednej linii kodu. Miliony wspaniałych blogów powstały i funkcjonują w sieci dlatego, że WordPress i inne tego typu aplikacje zdejmują z autorów obowiązek dbania o techniczną stronę witryny.

Jednak w pewnym momencie możesz odczuć potrzebę odrzucenia piły i hebla na rzecz bardziej zaawansowanych narzędzi. System WordPress został zaprojektowany z najwyższą dbałością o szczegóły w taki sposób, by pozwolić Ci możliwie długo obchodzić się bez skomplikowanej wiedzy informatycznej, a w chwili gdy bardziej złożone rozwiązania okażą się konieczne, podać Ci podstawowy zakres znaczników, który jednak pozwoli osiągnąć wszystkie zamierzone cele.

Pierwszym i najprostszym z zaawansowanych narzędzi oferowanych przez WordPress jest funkcja umożliwiająca stosowanie kodu HTML, podstawowego języka sieci. Skrót HTML pochodzi od angielskiej nazwy *Hypertext Markup Language* (hipertekstowy język znaczników). Znaczniki kodu HTML odpowiadają za wygląd i zachowanie się poszczególnych elementów strony. Przez pierwsze kilka lat funkcjonowania internetu, od jego powstania w 1989 roku, HTML był jedynym narzędziem, jakim dysponowaliśmy.

### 166 Część II Prowadzenie bloga

Język HTML jest również interfejsem dla protokołu HTTP (ang. *Hypertext Transfer Protocol* — hipertekstowy protokół przesyłu danych) odpowiedzialnego za regulację pracy odnośników i serwerów nazw. To właśnie HTML tworzy hiperłącza — odnośniki, które klikasz, by przejść na inne strony.

WordPress.com dopuszcza używanie kodu HTML — do uzyskania tej możliwości potrzebujesz tylko jednego kliknięcia. Wystarczy, że otworzysz kartę *HTML* edytora wpisów.

Niektóre z rutynowych działań każdego autora blogów wymuszą na Tobie użycie fragmentów kodu HTML. Przykładem może być dodawanie do bloga nagrania z serwisu YouTube, który udostępnia odwiedzającym kod HTML odpowiedzialny za wyświetlanie filmu w formacie Flash na stronie WWW. Kod należy wkleić w wybranym miejscu swojej witryny.

Do tego jeden z najczęściej używanych i najbardziej elastycznych widgetów, *Tekst*, pozwala formatować swoją zawartość za pomocą znaczników HTML. Dzięki temu zyskujesz możliwość nadawania wybranej formy fragmentom tekstu i umieszczania na stronie odnośników HTML.

W tym rozdziale pokażemy Ci, jak używać kodu HTML w systemie WordPress. Wiedza ta przyda Ci się niezależnie od tego, czy będziesz próbował wprowadzać proste zmiany w treści wpisu lub zawartości widgetu *Tekst*, czy też pokusisz się o uzyskanie bardziej ambitnych efektów. W tym drugim przypadku będziesz musiał posiłkować się także innymi narzędziami, które opisaliśmy w tej książce.

### Przybornik zaawansowanego blogera

Używając bardziej złożonych środków, możesz przenieść swój blog w zupełnie nowy wymiar. Sposób ich wykorzystania zależy w dużej mierze od tego, czy prowadzisz blog na platformie WordPress.com, czy posługujesz się oprogramowaniem WordPress, które z założenia jest bardziej elastyczne i daje Ci więcej możliwości działania, ale też przenosi na Ciebie większość odpowiedzialności za poprawne funkcjonowanie witryny.

Staraliśmy się, jak zawsze, stworzyć szczeble, po których mógłbyś się wspiąć na najwyższy poziom. Zorganizowaliśmy materiał tak, byś opanował najpierw pewien fragment wiedzy, mógł od razu go zastosować, przyswoił następną partię, znów jej użył, i w ten sposób, małymi krokami, osiągnął poziom zaawansowanego blogera.

Kod HTML może pojawić się na każdym blogu z rodziny WordPress, także na tych prowadzonych w systemie WordPress.com, o czym przekonasz się, czytając ten rozdział. Zaprezentujemy Ci zasady pracy z kodem XHTML, nowszą i nieco bardziej restrykcyjną wersją języka HTML.

Ludzie pracujący nad kodem systemu WordPress, użytkownicy oraz wszyscy choć trochę związani z ideą internetu utknęli w pułapce zmiany standardów. Język XHTML miał z czasem zastąpić stary kod HTML, ale ponieważ trwają prace nad nową, piątą wersją HTML, XHTML został zdegradowany do rangi rozwiązania tymczasowego. O ile nie zaznaczymy tego wyraźnie, zakładaj, że wszystkie prezentowane tu rozwiązania będą sprawdzać się zarówno w czasie pracy w standardzie HTML, jak i XHTML. Jeśli planujesz używanie dużych porcji kodu (X)HTML, powinieneś poznać różnice między jego wersjami. Możesz rozpocząć od lektury artykułu http://codex.wordpress.org/HTML\_to\_XHTML<sup>1</sup> lub zapoznać się z treścią kursu http://www.kurshtml.boo.pl/html/roznice\_miedzy\_html\_4\_a\_xhtml\_1\_0,xhtml.html.

Kaskadowe arkusze stylów, czyli CSS, to dodatek do języka HTML. Dzięki niemu możesz zarządzać zawartością strony w bardziej zorganizowany sposób. Wszystkie motywy graficzne dla blogów WordPress opierają się na kodzie CSS. Początki tego narzędzia były trudne, gdyż kilka nieco odmiennych wersji ubiegało się o miano standardu, ale obecnie wygląda na to, że o dalszy rozwój tej technologii możemy być spokojni.

W dowolnej chwili możesz przeprowadzić edycję szablonu CSS wybranego motywu i sprawdzić jej efekty, nawet jeśli prowadzisz blog na platformie WordPress.com, ale żeby zapisać zmiany na stałe, musisz uiścić roczną opłatę w wysokości około 15 dolarów. Szczegóły tej operacji opisaliśmy w rozdziale 10. "Ulepszenia, audio i wideo".

Jeśli zaś prowadzisz blog, korzystając z oprogramowania WordPress, możesz używać dowolnych motywów, modyfikować je zgodnie z własnymi potrzebami, a nawet tworzyć nowe — wszystko to dzięki CSS. Tego rodzaju działaniom poświęciliśmy rozdział 11. "Instalowanie i aktualizacja oprogramowania WordPress".

Do zestawu narzędzi dorzuć jeszcze język PHP (*PHP Hypertext Preprocessor* — hipertekstowy preprocesor PHP), który podziała na blog niczym dopalacz. PHP to język skryptowy. To w nim powstają dodatki systemu WordPress, które otwierają nowe możliwości przed blogami prowadzonymi w tym systemie. Dodatki zostały opisane dokładniej na początku rozdziału 13. "Przybornik systemu WordPress — wtyczki". Widgety, kilkadziesiąt dodatków o ograniczonej funkcjonalności, opisaliśmy w rozdziałe 3. "Zadbaj o wygląd bloga", tutaj (widget *Tekst*) oraz w rozdziałe 8. "Statystyki i przyciąganie czytelników" (dodatek *RSS*).

Oto zawartość przybornika blogera:

- Motywy dostępne w niewielkiej liczbie dla użytkowników WordPress.com oraz w znacznie bogatszej ofercie dla użytkowników WordPress.org.
- Widgety kilkadziesiąt miniprogramów dostępnych dla blogów działających na obydwu platformach.
- Kod HTML można go używać niezależnie od platformy, na której prowadzisz blog.
- Kod CSS w blogach prowadzonych na platformie WordPress.com pozwala, po wykupieniu odpowiedniego dodatku, swobodnie modyfikować motywy poprzez zmienianie zawartości pliku CSS, a w blogach pracujących na oprogramowaniu WordPress może być wykorzystywany bez ograniczeń.
- Kod PHP pozwala tworzyć dodatki do blogów działających na oprogramowaniu WordPress.

I co powiesz na takie szczeble zdobywania wiedzy?

<sup>&</sup>lt;sup>1</sup> Artykuł w języku angielskim — przyp. tłum.

### Podstawy HTML dla WordPress

Jest wiele doskonałych podręczników do nauki języka HTML, lecz stosowanie go w systemie WordPress nieco odbiega od zwyczajnego tworzenia kodu na potrzeby przeglądarek. WordPress przejmuje za Ciebie wiele tych aspektów pracy z kodem HTML, które zazwyczaj są źródłem problemów, natomiast po pewnym okresie pracy w środowisku WordPress odkryjesz zapewne, że podstawy HTML już opanowałeś.

W tym rozdziale spróbujemy przekazać Ci wiedzę z zakresu podstaw HTML, używając do tego platformy WordPress. Gdy już zrozumiesz zasadę tworzenia kodu HTML i poznasz reguły jego działania w środowisku WordPress, będziesz mógł wykorzystać możliwości, jakie niosą z sobą polecenia HTML i XHTML, żeby rozwijać swoją witrynę.

Będziemy posługiwać się przede wszystkim edytorem wpisów w obydwu jego wersjach — wizualnej i HTML. (Przypominamy, że edytor wpisów służy do tworzenia nowych wpisów i stron — normalnych stron WWW zintegrowanych z blogiem — oraz do edycji opublikowanego i zapisanego materiału).

Style formatowania dostępne w zakładce *Wizualny* to najprostsze polecenia kodu HTML, obsługiwane przez większość przeglądarek i interpretowane niemal niezależnie od systemu operacyjnego.

Strona edytora wpisów zawiera dwie zakładki, dzięki którym możesz posługiwać się albo wizualną wersją edytora, albo oknem, które potrafi interpretować polecenia HTML. Okno edytora wizualnego przedstawia wygląd treści wpisu w taki sposób, w jaki będzie on prezentowany odwiedzającym Twoją witrynę. W typowych edytorach kodu HTML taki tryb pracy określa się często skrótem WYSIWYG, który powstał z angielskiego określenia What You See Is What You Get (dostajesz to, co widzisz).

### Uwaga

Opisane tu podstawy języka HTML mają zastosowanie na blogach prowadzonych na obydwu platformach — WordPress.com i oprogramowaniu WordPress.

### Znaczniki kodu HTML

Cała prawda na temat podstaw języka HTML kryje się w jego nazwie — hipertekstowy język znaczników.

Określenie **język znaczników** informuje nas, że instrukcje języka są zapisywane za pomocą serii znaków określających formatowanie tekstu lub różnego rodzaju działania. Taka instrukcja w języku HTML nosi nazwę **znacznika**.

Tag przyjmuje postać: <b>. Nawiasy ostre informują przeglądarkę internetową, że umieszczony wewnątrz tekst stanowi polecenie języka i w związku z tym nie powinien pojawiać się na ekranie. Większość znaczników jest dwuczłonowa, to znaczy składa się z części otwierającej i zamykającej:

Ostatnie słowo tego zdania zostanie <b>pogrubione</b>.

Tak wyglądałby tekst wprowadzony w zakładce *HTML* okna edycji wpisów. W zakładce *Wizualny* zdanie zostałoby wyświetlone następująco:

Ostatnie słowo tego zdania zostanie pogrubione.

Oto pierwsza reguła pracy z językiem HTML. Aby pogrubić wybrany fragment tekstu, należy otoczyć go odpowiednimi znacznikami, to jest znacznikiem otwarcia <b> i znacznikiem zamknięcia </b>. Podobnie uzyskuje się efekt kursywy — wybrany fragment tekstu trzeba objąć znacznikiem otwarcia <i> i znacznikiem zamknięcia </i>.

### Uwaga

Nie umieszczamy tu informacji na temat kodu HTML wyłącznie dla rozrywki czy na wszelki wypadek. Są one niezbędne do zrozumienia, dlaczego WordPress stosuje je w sposób, w jaki to robi. Bez wprowadzenia do HTML wyjaśnienia byłyby zbyt zawiłe. Pominęliśmy tu całą historię powstawania języka, kilometry tekstu umieszczonego w sieci i na papierze, dokumentującego zmagania pomiędzy konkurującymi standardami. Podajemy Ci suche informacje, które wyjaśnią, jak tworzyć kod HTML w systemie WordPress.

Język HTML powstawał zgodnie z określonymi wcześniej założeniami, ale nie w oderwaniu od pewnych ideałów, co czasami doprowadzało do mniejszych lub większych tarć.

Przykładowo zakładano, że HTML będzie służył do przekazywania **treści**, a nie **formy**. Znaczniki pogrubienia i kursywy zdecydowanie odpowiadają za formę prezentowania danych. Jednocześnie są niezwykle popularne wśród twórców stron, ponieważ każdy z nich sprawdza się na większości urządzeń oferujących dostęp do sieci, a i jego nazwa dokładnie odzwierciedla działanie.

Nazwa formatowania różni się zazwyczaj od naszych wyobrażeń na temat efektów, jakie powinno dawać owo formatowanie. Purysta konwencji HTML wolałby, żeby znaczniki odzwierciedlały intencję kryjącą się za ich zastosowaniem, a nie oddawały samą nazwę formatowania. Dlatego żeby pozostać wiernym ideologii HTML, należałoby stosować znaczniki <em> do podkreślania<sup>2</sup> znaczenia tekstu oraz <strong>, by je mocniej<sup>3</sup> uwidocznić. Oznacza to, że puryści kodu HTML uzyskują efekt pochylenia czcionki po otoczeniu jej otwierającymi i zamykającymi znacznikami <em>, a pogrubienia — otwierającymi i zamykającymi znacznikami <strong>, mimo że znaczniki te trudno wpisać w kod i jeszcze trudniej zapamiętać.

169

<sup>&</sup>lt;sup>2</sup> Od ang. emphasize — podkreślać, kłaść nacisk — przyp. tłum.

<sup>&</sup>lt;sup>3</sup> Od ang. strong — mocny, silny — przyp. tłum.

Arkusze stylów CSS wydawały się triumfem puryzmu, gdyż wreszcie treść została jawnie oddzielona od formy. W praktyce zaś wygląda to tak, że przez konieczność używania standardu CSS spędzamy znacznie więcej czasu, dopracowując szczegóły formatowania drobiazgów w przypadkach, w których włożony wysiłek znacznie przekracza wagę treści.

Tak właśnie wygląda sprawa ze znacznikami HTML. Rysunek 6.1 przedstawia kod źródłowy strony przykładowego bloga. Aby dokończyć rozważania na temat nazwy języka HTML, zajmijmy się teraz częścią HT tego akronimu — hipertekstem.

| Rysunek 6.1.     | @ http://f | otogrodno.wordpress.com/ — Oryginalne źródło                                                                                                    |
|------------------|------------|----------------------------------------------------------------------------------------------------|
| Kod każdej       | Plik Edy   | cja Format                                                                                                    |
| ogladanei strony | 101        | · chory meed >                                                                                                    |
|                  | 102        | <pre><div class="entry-content"></div></pre>                                                                                                    |
| jest łatwo       | 103        | <pre><a href="http://fotogrodno.wordpress.com/2011/01/18/pierwsze-zdjecia-z-zamku-&lt;br&gt;grodno/grodno1-2/" rel="attachment wp-&lt;/pre&gt;&lt;/th&gt;&lt;/tr&gt;&lt;tr&gt;&lt;th&gt;dostepny&lt;/th&gt;&lt;th&gt;&lt;/th&gt;&lt;th&gt;att-29"></a></pre>                                                                                                    |
|                  |            | ground/ground/2/ fotoground iles.wordpress.com/2011/01/ground11.ing?w=240&±038:h=180"                                                                                                    |
|                  |            | alt=""width="240" height="180" />Werszcie udało sie nam dotrzeć do wspaniałego.                                                                                                    |
|                  |            | nastrojowego miejsca, do stóp góry Choina. Ze szczytu położonego w południowej części                                                                                                    |
|                  |            | pasma Gór Wałbrzyskich spogląda na okolice dumny masyw wieży zamku Grodno 5#8211;                                                                                                    |
|                  |            | celu naszej dzisiejszej wędrówki.                                                                                                    |
|                  | 104        | <pre><strong>ZagórzeŚląskie.pl:</strong> <a <="" href="http://www.zagorzeslaskie.pl/" rel="noreferrer" th="" title="Okolice&lt;/pre&gt;&lt;/th&gt;&lt;/tr&gt;&lt;tr&gt;&lt;th&gt;&lt;/th&gt;&lt;th&gt;&lt;/th&gt;&lt;th&gt;zamku Grodno"></a></pre>                                                                                                    |
|                  |            | target="blank">Okolice zamku Grodno                                                                                                    |
|                  | 105        | <pre><pre>style="text-align:justify;"&gt;<strong>Wnlosk1 z drog1</strong></pre></pre>                                                                                                    |
|                  | 106        | <ul> <li></li> <li></li></ul>                                                                                                    |
|                  | 107        | Pretvarobie 2/145                                                                                                    |
|                  | 108        | Systizycaim/ii/                                                                                                    |
|                  | 100        | się to nie udało 5#8211; był zamknięty).                                                                                                    |
|                  | 109        | <li>&gt;Dla amatorów wspinaczki – wzdłuż drogi znajdziesz niejedno wzniesienie,</li>                                                                                                    |
|                  |            | które aż prosi się o zdobycie.                                                                                                    |
|                  | 110        |                                                                                                    |
|                  | 111        | <pre>Podejście nie jest trudne, gdyż do zamku prowadzi</pre>                                                                                                    |
|                  |            | szeroka, asflatowa droga. Rozsądnie wybraliśmy się na wycieczkę w środku tygodnia,                                                                                                    |
|                  |            | więc przebycie czterech kilometrów dzielących zamek od parkingu, na którym                                                                                                    |
|                  |            | pozostawilismy wierne smoczycho, nie nastręczało wielu truchości 4#6/11; minęry nas                                                                                                    |
|                  |            | moze trzy samodnowy. Po urowze zas podzimiansky przeka okonicę i jezioro bystrzyckie                                                                                                    |
|                  | 112        | <pre>ch style="text-align:iustify:"&gt;style="text-align:iustify:"&gt;style="text-align:iustify:"style="text-align:iustify:"&gt;style="text-align:iustify:"&gt;style="text-align:</pre> |
|                  |            | href='http://www.zggorzeslaskie.pl/index.php?p=1 11 Jezioro-Bystrzyckie'                                                                                                    |
|                  |            | target=" blank">Jezioro Bystrzyckie                                                                                                    |
|                  | 113        | <pre>Po nieco ponad półgodzinnym marszu dotarliśmy</pre>                                                                                                    |
|                  |            | wreszcie                                                                                                    |
|                  | 114        | entry-content                                                                                                    |
|                  | 1 115      | <br>                                                                                                    |

### Wskazówka

Działaniu HTML możesz przyjrzeć się na dowolnej stronie WWW. Niemal każda przeglądarka internetowa oferuje funkcję wyświetlania kodu źródłowego strony. W przeglądarce Internet Explorer 8 polecenie to znajduje się w menu *Strona/Pokaż źródło* (można też użyć skrótu klawiszowego *Ctrl+U*). W innych przeglądarkach należy szukać w poleceniu *Widok* lub podobnych. Polecenia te otwierają okno przeglądarki, w którym pojawia się kod HTML lub CSS aktywnej strony.

To, co odróżnia **hipertekstowy** język znaczników HTML od innych kodów znacznikowych, to wykorzystanie dodatkowych znaczników pozwalających wprowadzać na stronę hiperłącza. Dla przykładu podajemy kod, który umieszczony na dowolnej stronie WWW zaprowadzi odwiedzającego na stronę projektu WordPress.com.

```
Aby dostać się do serwisu WordPress.com, kliknij <a href=
→"http://www.wordpress.com">tutaj</a>.
```

W przedstawionym przykładzie funkcję hiperłącza pełni słowo **tutaj**. O ile domyślne ustawienia wyświetlania strony nie zostaną zmienione, odnośnik będzie wyróżniony kolorem niebieskim i podkreśleniem. Gdy użytkownik kliknie odnośnik, w oknie przeglądarki pojawi się zawartość strony głównej serwisu WordPress.com.

Nazwa znacznika <a> pochodzi od angielskiego słowa **anchor** (kotwica). (Zagadnienie zarządzania kotwicami staje się bardzo istotne w przypadku serwisów o skomplikowanej strukturze).

Nazwa pojawiająca się obok znacznika, href, jest skrótem angielskiego określenia **hypertext reference** (odnośnik hipertekstowy). Wyrażenie to nie jest znacznikiem, lecz definicją umieszczaną wewnątrz znacznika (co widać w przykładzie). Określa się je mianem **atrybutu**. Mówiąc o **hipertekście**, mamy na myśli tekst, który może pojawiać się w różnych plikach umieszczonych na różnych serwerach.

Opanowywanie podstaw języka HTML w środowisku WordPress.com jest wygodne, ponieważ sam system zdejmuje z Ciebie odpowiedzialność za dbanie o mniej istotne w danym momencie szczegóły techniczne. Ty opracowujesz jedynie treść i wygląd samego wpisu. To WordPress dba o umieszczenie go w szablonie (pisaliśmy o tym w rozdziale 3.). Również WordPress zapewnia miejsce na serwerach dla Twoich plików.

To rozwiązanie pozwala Ci uniknąć jednej z największych bolączek projektantów stron internetowych. Strony powstają zazwyczaj na komputerach ich twórców i dopiero gdy są gotowe, przenosi się je na serwer WWW.

Transfer danych na inną maszynę zawsze wiąże się ze sporym ryzykiem, choćby dlatego, że obowiązuje na niej inna struktura katalogów. Podczas takiej operacji bardzo łatwo o zerwanie powiązań między stronami witryny oraz innego rodzaju katastrofy.

System WordPress.com sprawuje bardzo szczegółową kontrolę nad tym procesem. Nigdy nie umieszczasz na serwerze tekstu wpisu i jego tytułu bezpośrednio w bazie, lecz wykonujesz to za pośrednictwem formularza edycji. Podobnie przebiega wysyłanie grafiki czy plików audio i wideo — wszystkie one są umieszczane na serwerze po kolei przez utworzone specjalnie w tym celu narzędzie. Dopiero po wysłaniu plików na serwer możesz umieścić je we wpisach swojego bloga. Dzięki takiemu rozwiązaniu nie musisz dbać o zachowanie odpowiednich powiązań odnośników po przeniesieniu plików na inny komputer. (Być może Automattic przenosi Twój blog pomiędzy serwerami, ale odbywa się to zupełnie w tle Twoich działań i nie odczuwasz przykrych skutków takiej operacji).

Z chwilą przeniesienia bloga na oprogramowanie WordPress przejmujesz wszystkie te obowiązki. Być może właściciel serwera zaoferuje odpowiednie usługi, które uchronią Cię przed większością problemów, ale nigdy nie będziesz mógł pozwolić sobie na taką beztroskę jak w czasach, gdy używałeś serwerów WordPress.com. W zamian otrzymujesz znacznie większą swobodę działań.

### **Obsługa HTML**

Pod koniec lat dziewięćdziesiątych XX w. nastąpił gwałtowny rozwój wszelkiego rodzaju działalności gospodarczej związanej z internetem. Amerykanie określili to zjawisko mianem "dot-com-boom", co można by przełożyć jako boom-gospodarczy.com. Przedsiębiorstwa działające w branży sieciowej, które nigdy dotąd nie przyniosły ani grosza zysków, czy nawet takie, które nigdy nie wyrobiły żadnych przychodów, stały się niemal z dnia na dzień warte miliony, a czasem miliardy dolarów. Wartość tych, które przynosiły zyski, osiągnęła jeszcze wyższy poziom. Firma AOL, słynąca z oferowania milionom ludzi dostępu do internetu, wykupiła akcje potentata branży wydawniczej i filmowej, Time Warner, w roku 2000, gdy boom osiągnął szczyt. Po dziesięciu latach, jakie upłynęły od tamtego czasu, spółka, która powstała z ich połączenia, jest wyceniana na więcej bez AOL niż z nią.

W centrum tego zamieszania znajdował się właśnie HTML. Coraz mocniej i coraz częściej naciskano, by język zaczął oferować coraz większe możliwości i otwierać przed stronami WWW coraz lepsze drogi rozwoju. Firmy Microsoft (twórca przeglądarki Internet Explorer) i Netscape (twórcy przeglądarki Navigator) rozpoczęły rywalizację na gruncie wprowadzania nowych znaczników rozpoznawanych przez ich przeglądarki. (Przeglądarka Navigator dała początek popularnemu dziś programowi Firefox).

Podobnie gwałtownego rozwoju doświadczył standard CSS. Początkowo język arkuszy stylów był znacznie mniej uporządkowany i gorzej obsługiwany niż HTML. Rdzeń CSS, jaki dzisiaj znamy, miał dopiero powstać.

Mimo pewnego spokoju, jaki zapanował w świecie internetu, nadal na porządku dziennym są sytuacje, w których ta czy inna witryna nie działa poprawnie w niektórych przeglądarkach. Problem ten dotyczy szczególnie stron użytkowych, na przykład witryn bankowych, które bardzo często działają poprawnie wyłącznie w najnowszej wersji przeglądarki Internet Explorer w systemie Windows, przez co użytkownicy innych przeglądarek i systemów operacyjnych — m.in. Safari w systemie MAC OS czy Firefox — są w bardzo niewygodnej sytuacji.

Pomimo różnych prób wprowadzenia większych czy mniejszych porządków w standardzie HTML, doświadczeni dostawcy usług internetowych — na przykład twórcy systemu WordPress — polegają wyłącznie na najbardziej podstawowych poleceniach HTML, które są poprawnie interpretowane nie tylko przez komputery, ale także przez wszelkiego rodzaju inne urządzenia — od smartfonów do programów odczytujących zawartość okna osobom niewidomym. Blogi prowadzone w systemie WordPress są dostępne prawie dla każdego.

### **Karty Wizualny i HTML**

Przyjrzyjmy się teraz kartom *Wizualny* i *HTML* edytora wpisów, żeby dowiedzieć się, czym naprawdę różnią się one od siebie. Rysunek 6.2 przedstawia obszar edycji wpisu w obydwu wydaniach.

Przyciski dostępne w zakładce *Wizualny* odpowiadają opcjom oferowanym przez wersję *HTML* edytora. W tabeli 6.1. znajdziesz porównanie funkcji obydwu systemów pracy. Pierwsza część tabeli zawiera przyciski umieszczone w głównym, górnym menu opcji edycji. W drugiej części znajdziesz funkcje menu podrzędnego, dolnego, które pojawia się dopiero po kliknięciu przycisku *Pokaż/ukryj zlew kuchenny*. Rysunek 6.2. Edytor w zakładkach Wizualny i HTML wykonuje większość tych samych zadań w zupełnie odmienny sposób

| Wyślij/Wstaw 🖃 🖽 🞜 💮 🗐                                                                                                    | ]                                                                                                    | Wizualny HTML                                                                                                    |  |  |
|----------------------------------------------------------------------------------------------------|----------------------------------------------------------------------------------------------------|----------------------------------------------------------------------------------------------------|--|--|
| b i link b-quote del ins                                                                                                    | img ul ol li code more proofread                                                                                                    | lookup zamknij tagi                                                                                                    |  |  |
| Życie jest jednak przewrotne. Chcia<br>posnuć nieco smętnych rozważań r                                                                                                    | ałam odejść nieco od tematu tłumaczeń, pom<br>na głębokie tematy filozoficzne, ale nie zostało                                                                                                    | yłek, języków itp. Chciałam 🔺<br>o mi dane.                                                                                                    |  |  |
| Wiecie jak to jest — raz się o czym<br>uparł się nagle zajmować jedną tylk<br>angielskiego na polski.                                                                                                    | iś wspomni i potem ten temat powraca przez<br>ko sprawą. Tym razem świat uparł się tłumacz                                                                                                    | kilka dni, jakby cały świat<br>yć, i to kiepsko, z<br>E                                                                                                    |  |  |
| I nawet nie mogę powiedzieć, że się czepiam. To już nie jest czepialstwo, to bije na głowę wszelkie<br>dotychczasowe moje znaleziska w dziedzinie kwiatków tłumaczeniowych. Omawiane cudo znalazłam<br>niedaleko, tu na WordPressie, w <a href="http://wordpress.com/#subs&amp;&lt;br&gt;amp;p=subscriptions.manage.blogs" target="blank" title="Manage Blog Subscriptions">subskrypcjach blogów</a> . Podziwiajcie, póki można,<br>bo pewnie lada chwila ktoś to poprawi. Zresztą, co mi tam. Dla wszystkich, którzy nie zdążą (bądź nie<br>mają subskrybowanych blogów) zrzut z ekranu (podkreślenie moje).                                                                                                    |                                                                                                    |                                                                                                    |  |  |
| [caption id="attachment_222" align="aligncenter" width="250" caption="Zrzut z ekranu strony Manage Blog<br>Subscriptions"] <a href="http://szajka.wordpress.com/2011/01/26/open-&lt;br&gt;source-w-tlumaczeniu/tlumok/" rel="attachment_wp-att-222"><img <="" class="aize-medium wp-image-222" td="" title="Amatorskie tlumaczenie"/></a>                                                                                                    |                                                                                                    |                                                                                                    |  |  |
| Liczba słów: 201 Draft saved at 00:4                                                                                                    | 48:20. Autorem ostatniej edycji jest juliasz, została o                                                                                                    | na wykonana 2011/01/27 o 00:47                                                                                                    |  |  |
|                                                                                                    |                                                                                                    |                                                                                                    |  |  |
|                                                                                                    |                                                                                                    |                                                                                                    |  |  |
| Wyślij/Wstaw 🔳 🗔 🕫 🔘 🗉                                                                                                    | ]                                                                                                    | Wizualny HTML                                                                                                    |  |  |
| Wyślij/Wstaw ■                                                                                                    | = ~ # <b>#</b>                                                                                                    | Wizualny HTML                                                                                                    |  |  |
| Wyślij/Wstaw 🗉 🖬 🖧 🗼 🖻<br><b>B</b> Z Aść 📰 🗄 44 📰<br>Akapit 🔸 🗓 🗮 🗛 🗣 🕅                                                                                                    | ■ ● ◎ <b>日 ジョ</b><br>● 2 Ω 注岸 り ℃ @                                                                                                    | Wizualny HTML                                                                                                    |  |  |
| Wyślij/Wstaw II I C II C II C II C II C II C II C                                                                                                    | E Constant tumaczeń, pomyłek, ję<br>tematy filozoficzne, ale nie zostało mi dane.                                                                                                    | Wizualny HTML                                                                                                    |  |  |
| Wyślij/Wstaw III Composition (Composition Composition | The matrix of the second second secon | Wizualny HTML<br>zyków itp. Chciałam posnuć<br>jakby cały świat uparł się<br>z angielskiego na polski.                                                                                                    |  |  |
| Wyślij/Wstaw B & C & C & C & C & C & C & C & C & C &                                                                                                    | The second second secon | Wizualny HTML<br>zyków itp. Chciałam posnuć<br>jakby cały świat uparł się<br>z angielskiego na polski.<br>ę wszelkie dotychczasowe<br>sdaleko, tu na WordPressie, w<br>i. Zreszta, co mi tam. Dla<br>podkreślenie moje). |  |  |
| Wyślij/Wstaw B & C & C & C & C & C & C & C & C & C &                                                                                                    | I I I I I I I I I I I I I I I I I I I                                                                                                    | Wizualny HTML<br>zyków itp. Chciałam posnuć<br>jakby cały świat uparł się<br>z angielskiego na polski.<br>ę wszelkie dotychczasowe<br>sdaleko, tu na WordPressie, w<br>i. Zresztą, o om itam. Dla<br>podkreślenie moje). |  |  |
| Wyślij/Wstaw I I C C C C C C C C C C C C C C C C C                                                                                                    | The second second secon | Wizualny HTML<br>zyków itp. Chciałam posnuć<br>jakby cały świat uparł się<br>z angielskiego na polski.<br>ę wszelkie dotychczasowe<br>sdaleko, tu na WordPressie, w<br>i. Zresztą, o om itam. Dla<br>podkreślenie moje). |  |  |
| Wyślij/Wstaw I I C I I I I I I I I I I I I I I I I                                                                                                    | The second second secon | Wizualny HTML<br>zyków itp. Chciałam posnuć<br>jakby cały świat uparł się<br>z angielskiego na polski.<br>ę wszelkie dotychczasowe<br>sdaleko, tu na WordPressie, w<br>i. Zresztą, o om itam. Dla<br>podkreślenie moje). |  |  |

### Tabela 6.1. Przyciski w zakładkach Wizualny i HTML

| Zakładka Wizualny   | Zakładka HTML | Działanie                                                                 |
|---------------------|---------------|---------------------------------------------------------------------------|
| Dodaj obrazek       | img           | Wstawia grafikę.                                                          |
| В                   | b             | Pogrubienie                                                               |
| Ι                   | i             | Kursywa                                                                   |
| ABC                 | del           | Przekreślenie                                                             |
| Punkty              | ul            | Lista nieuporządkowana (wypunktowanie)                                    |
| Numery              | ol            | Lista uporządkowana (numerowanie)                                         |
|                     | li            | Elementy listy (zarówno wypunktowania,<br>jak i numerowania)              |
| Wyrównanie do lewej |               | Tekst wyrównany do lewego marginesu,<br>przy prawym marginesie poszarpany |
| Wyśrodkowanie       |               | Tekst wyśrodkowany                                                        |

173

| Zakładka Wizualny                                                                                 | Zakładka HTML | Działanie                                                                                                    |
|---------------------------------------------------------------------------------------------------|---------------|----------------------------------------------------------------------------------------------------|
| Wyrównanie do prawej                                                                              |               | Tekst wyrównany do prawego marginesu,<br>przy lewym marginesie poszarpany                                     |
| Odnośnik                                                                                          | link          | Hiperłącze                                                                                                    |
| Usuń odnośnik                                                                                     |               | Usuwa hiperłącze                                                                                              |
| Wstaw tag "więcej"                                                                                | more          | Wstawia po wskazanej części tekstu odnośnik prowadzący do pozostałego fragmentu wpisu                         |
| Proofread writing<br>(sprawdź pisownię)                                                           |               | Sprawdza pisownię tekstu w języku angielskim                                                                  |
| Tryb pełnoekranowy                                                                                |               | Wyświetla w oknie przeglądarki samo pole<br>edycji tekstu                                                     |
| Pokaż lub ukryj<br>kuchenny zlew                                                                  |               | Wyświetla lub ukrywa dodatkowe opcje<br>formatowania                                                          |
| Lista rozwijana Akapit<br>(formatowanie stylu Adres,<br>Tekst preformatowany<br>i nagłówki 1 – 6) | code          | Różne opcje formatowania tekstu                                                                               |
| Podkreślenie                                                                                      | ul            |                                                                                                    |
| Wyjustowany                                                                                       |               | Tekst wyrównany obustronnie                                                                                   |
| Kolor tekstu                                                                                      |               | Zmienia kolor wyświetlanego tekstu (co może<br>prowadzić do mylenia wyróżnionych<br>fragmentów z odnośnikami) |
| Import tekstu                                                                                     |               | Wstawia tekst z notatnika                                                                                     |
| Import zawartości<br>z programu Word.                                                             |               | Wstawia tekst z programu Microsoft Word                                                                       |
| Usuń formatowanie                                                                                 |               | Usuwa wszystkie zmiany wyglądu tekstu<br>nadane formatowaniem                                                 |
| Zmniejsz wcięcie                                                                                  |               | Usuwa wszelkie wcięcia tekstu                                                                                 |
| Zwiększ wcięcie                                                                                   |               | Przesuwa margines bloku tekstu w prawo                                                                        |
| Cofnij                                                                                            |               | Cofa ostatnio wykonaną czynność                                                                               |
| Ponów                                                                                             |               | Cofa cofnięcie wykonanej czynności                                                                            |
| Pomoc                                                                                             |               | Otwiera stronę Codex (nie znajdziesz na niej<br>zbyt szczegółowych wyjaśnień)                                 |
|                                                                                                   | ins           | Nadaje formatowanie wstawionego tekstu<br>(służy do aktualizowania wpisów)                                    |
|                                                                                                   | lookup        | Sprawdza słowo w słowniku                                                                                     |
|                                                                                                   | zamknij tagi  | Wstawia zamknięcia znaczników (warto<br>kontrolować, w jakich miejscach się pojawiają)                        |

### **Tabela 6.1.** Przyciski w zakładkach Wizualny i HTML — ciąg dalszy

### Formatowanie znaków

Polecenia formatowania znaków dostępne w systemie WordPress ograniczają się do najlepiej obsługiwanych przez programy znaczników kodu HTML — pogrubienia, kursywy oraz dodanego nieco później przekreślenia.

Rysunek 6.3 przedstawia tekst wpisany w zakładce Wizualny, sformatowany za pomocą znaczników pogrubienia, wyróżnienia i przekreślenia. Pierwsze wyrazy każdego z pytań zostały oznaczone kursywą — Jak, Gdzie, Co i Dlaczego. Wszystkie czasowniki zostały pogrubione. Słowo tak w ostatnim pytaniu zostało przekreślone.

| <b>Rysunek 6.3.</b><br>W zakładce<br>Wizualny nie<br>ma wątpliwości<br>co do sposobu<br>formatowania<br>tekstu | Wyślij/Wstaw = 3 Φ =<br><b>B</b> Z ARE := 1 = 44 = 2 = 2 Ω<br>Akapit • U = A • 2 = 2 Ω<br>Jak się masz?<br>Gdzie jesteś?<br>Co robisz?<br>Dlaczego przychodzisz tak późno? |                          |
|----------------------------------------------------------------------------------------------------|----------------------------------------------------------------------------------------------------|--------------------------|
|                                                                                                    | Ścieżka: p<br>Liczba słów: 7                                                                                                    | Draft saved at 02:17:46  |
|                                                                                                    | LICZDA SIOW; /                                                                                                    | Drait Saveu at 02:17:46. |

Rysunek 6.4 przedstawia ten sam tekst w widoku HTML. Tym razem masz okazję przyjrzeć się znacznikom HTML odpowiedzialnym za wyświetlanie tekstu w oknie edytora wizualnego.

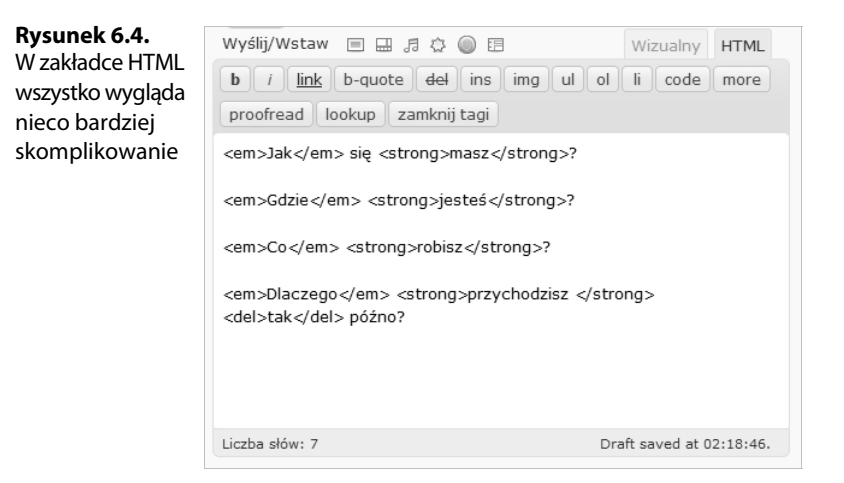

Pora zastanowić się, co tak naprawdę dzieje się z tekstem. Tabela 6.2. przedstawia porównanie tekstu widocznego w obydwu zakładkach.

|--|

| Wizualny                                           | HTML                                                       |
|----------------------------------------------------|------------------------------------------------------------|
| Jak się <b>masz</b> ?                              | <em>Jak</em> się <strong>masz</strong> ?                   |
| Gdzie <b>jesteś</b> ?                              | <em>Gdzie</em> <strong>jesteś</strong> ?                   |
| Co robisz?                                         | <em>Co</em> <strong>robisz</strong> ?                      |
| Dlaczego <b>przychodzisz</b> <del>tak</del> późno? | <em>Dlaczego</em> <strong>przychodzisz<!--</td--></strong> |

Wprawdzie na przyciskach zakładek *Wizualny* i *HTML* pojawiają się symbole *B* i *b*, ale po ich użyciu w kodzie pojawia się znacznik <strong>, a nie <b>. To ustępstwo na rzecz funkcjonalności — gdyby na przycisku pojawił się napis **strong**, nikt nie wiedziałby, do czego służy ten przycisk.

Podobne rozwiązanie zastosowano w przypadku znacznika <em>, który odpowiada za nadanie tekstowi formatowania kursywą.

Przekreślenie jest osiągane za pomocą znaczników <del> (od angielskiego słowa delete — usuwać).

Znaczniki nie są wprawdzie bardzo rozbudowane, ale kod HTML i tak jest znacznie mniej czytelny niż wersja w edytorze wizualnym. Oczywiście z czasem, gdy nabierzesz doświadczenia, nauczysz się ignorować znaczniki i bez trudu odczytasz treść strony. Najwięcej problemów w czasie odczytywania tekstu z kodu strony sprawia znacznik <strong>, który nie odbiega długością od przeciętnego słowa (w zasadzie jest słowem). Wygodniej byłoby posługiwać się znacznikiem <b>. Z kolei znacznik <em>, wprawdzie krótszy, nie kojarzy się z kursywą i nawet jeśli zapamięta się, że pochodzi on od angielskiego słowa oznaczającego "wyróżniać", nadał łatwo pomylić owo wyróżnienie z pogrubieniem.

Oto, jak wyglądałyby te same zadnia opisane częściej używanymi znacznikami. Łatwo stwierdzić, że mniej czysta wersja HTML jest znacznie przystępniejsza.

```
<i>Jak</i> się <b>masz</b>?
<i>Gdzie</i> <b>jesteś</b>?
<i>Co</i> <b>robisz</b>?
<i>Dlaczego</i> <b>przychodzisz</b> <del>tak</del> późno?
```

WordPress bez kłopotów interpretuje popularniejsze znaczniki, na przykład <b> i <i>, ale musisz wpisać je bezpośrednio w zakładce *HTML* lub skopiować z narzędzia, w którym tworzysz kod strony.

Jeśli sprawdzisz wygląd wpisu w zakładce *Wizualny*, a następnie powrócisz do zakładki *HTML*, odkryjesz, że zamiast wprowadzonych wcześniej znaczników <b> i <i> pojawiły się znaczniki <strong> i <em>. Mniej popularne znaczniki, na przykład <s>, oznaczające przekreślenie, zostaną w czasie tych działań po prostu usunięte, więc będziesz musiał zauważyć ich brak i wprowadzić je ponownie ręcznie w formie akceptowanej przez WordPress w zakładce *HTML* lub posłużyć się odpowiednim przyciskiem w zakładce *Wizualny*.

### Tajemniczy znacznik

Oznaczenie akapitu, czyli znacznik <p $^4$ , jest jedną z najczęst<br/>szych przyczyn frustracji w czasie edycji kodu HTML.

Pierwotnie był on narzędziem formatowania tekstu, a nie określania jego znaczenia. Używano go, by oddzielić jeden akapit od drugiego.

Większość przeglądarek internetowych oddziela akapity od siebie, umieszczając przed kolejnym nieco wolnego miejsca. Projektanci witryn zazwyczaj chcą się go pozbyć lub pragną, by było go znacznie więcej.

Jeżeli nie chcesz oddzielać kolejnych wierszy tekstu odstępem, powinieneś raczej korzystać ze znacznika <br>, wymuszając tym samym złamanie wiersza. Jeśli jednak zależy Ci na powiększeniu odstępów między akapitami, to masz problem. Większość przeglądarek została zaprojektowana w taki sposób, by ignorować wielokrotne wystąpienia znaczników , <br> lub ich kombinacji. Powiększanie odstępów między akapitami za pomocą samego kodu HTML nie jest łatwe.

Z czasem sposób korzystania ze znacznika zmienił się. Projektanci stron zaczęli stosować go w charakterze kontenera tekstu, otaczając treść akapitu znacznikami otwarcia i zamknięcia . To znacznie lepsze podejście do kodowania, ponieważ informuje wszystkich, którzy czytają kod, że "to zamknięty akapit". Umieszczenie samego znacznika jest równoznaczne ze stwierdzeniem "wstaw tu przerwę akapitową".

Jeżeli poza używaniem kodu HTML posiłkujesz się kodem CSS, powinieneś raczej stosować znaczniki <di v> sygnalizujące podział zawartości strony na części, których szczegółowa charakterystyka jest zdefiniowana w arkuszu stylów. Takie rozwiązanie znacznie zwiększa pole manewru, lecz jednocześnie zaciemnia kod, ponieważ aby zorientować się, za co odpowiada każdy ze znaczników <di v>, trzeba sięgnąć do arkusza stylów. Nie zapominajmy też, że jeden styl może przesłaniać inne — dlatego nazywa się je kaskadowymi — więc niewykluczone, że zanim dotrzesz do sedna zastosowanego rozwiązania, będziesz musiał sprawdzić niejeden plik.

System WordPress ukrywa znaczniki <di v> w trybie HTML. Najwyraźniej jego twórcy doszli do wniosku, że i bez nich kod HTML jest wystarczająco skomplikowany!

Teraz już wiesz, jak trudno jest okiełznać kod HTML i pewnie rozumiesz frustrację, jaka od lat narasta u niemal każdego projektanta witryn WWW. Na pewno nieraz natknąłeś się w sieci na pełne goryczy opowieści o zmaganiach z kodem CSS czy HTML i jego wyświetlaniem w różnych przeglądarkach — częstej przyczynie frustracji programistów aplikacji internetowych.

### **Formatowanie list**

Warto przez chwilę zatrzymać się przy temacie stosowania wypunktowania i numerowania w systemie WordPress, ponieważ obydwa te rodzaje formatowania są bardzo wygodne (zarówno podczas pracy nad blogiem, jak i podczas czytania), ale jednocześnie mogą wywoływać wiele negatywnych emocji. Przeglądarki wyświetlają je w wyjątkowo

<sup>&</sup>lt;sup>4</sup> Od angielskiego słowa paragraph — akapit — przyp. tłum.

### 178 Część II Prowadzenie bloga

nieprzyjemny sposób — z ogromnym odstępem przed pierwszym elementem listy i bez żadnych odstępów między pozostałymi elementami.

Wirtuozi HTML nie od dziś stosują przeróżne rozwiązania, dzięki którym listy prezentują się znacznie lepiej, natomiast specjaliści od CSS wprowadzają odpowiednie i akceptowalne zmiany w arkuszach, by osiągnąć zamierzony efekt.

Kod HTML oferuje dwa modele list. Każdy z nich jest otoczony inną parą znaczników, ale poszczególne pozycje w obydwu przypadkach ujmuje się w identyczne znaczniki. Dzięki temu zmienianie typów formatowania listy nie nastręcza żadnych trudności. Poniżej kilka słów na temat każdego z nich:

- Lista nieuporządkowana w tym przypadku nieuporządkowana oznacza "listę, w której kolejność wymieniania elementów nie ma żadnego znaczenia", choć oczywiście muszą one być wyświetlone w jakimś porządku HTML podaje je zawsze w kolejności, w jakiej je wpiszesz. Listy nieuporządkowane przyjmują zawsze postać wypunktowania. Określanie ich mianem nieuporządkowanych zamiast wypunktowaniem to ukłon w stronę idei kryjącej się za językiem HTML kładzeniem nacisku na znaczenie, a nie na szczegóły formatowania.
- Lista uporządkowana uporządkowana, czyli taka, na której "kolejność elementów ma znaczenie", zatem jest zawsze wyświetlana w postaci listy numerowanej.

Wszystkie pozycje listy nieuporządkowanej obejmuje się zewnętrzną parą znaczników <sup>5</sup>, a każdy z elementów listy jest objęty osobną parą znaczników /li>. Oznaczenie to jest skrótem angielskiego wyrażenia **list item** — element listy.

W przypadku listy uporządkowanej (numerowanej) stosuje się nadrzędną parę znaczników <01></01><sup>6</sup>, a każdą z pozycji listy obejmuje się osobną parą znaczników <11></11>, tak jak w przypadku listy nieuporządkowanej.

Tabela 6.3. przedstawia wygląd list w kartach Wizualny i HTML edytora wpisów.

Zwróć uwagę na to, jak bardzo podobnie wygląda formatowanie list w obydwu przypadkach. Różnią się jedynie znacznikami otwierającymi i zamykającymi — w pierwszym przypadku jest to para , w drugim <0l>. Gdyby zaszła potrzeba edytowania kodu HTML i zmienienia jednego sposobu formatowania na drugi, wystarczy zamienić znaczniki zewnętrzne.

Zauważ też, że w kolumnie *HTML* tabeli 6.3. wszystkie elementy obydwu list są oznaczone dodatkowymi wcięciami. Wcięcia te nie mają nic wspólnego ze sposobem, w jaki kod HTML jest wyświetlany przez przeglądarki. Taki zapis ma ułatwić odczytywanie kodu programiście, niezależnie od tego, czy będzie się sprawdzać polecenia na ekranie, czy na papierze. Niektóre z edytorów HTML wprowadzają dodatkowe ułatwienia w postaci wielopoziomowych wcięć, wyróżniania poszczególnych elementów składni języka kolorami, inną czcionką czy stylem formatowania (pogrubieniem, kursywą itd.), a nie są to jedyne sztuczki mające na celu podniesienie komfortu pracy z kodem.

<sup>&</sup>lt;sup>5</sup> Nazwa znacznika pochodzi od pierwszych liter *unordered list* — lista nieuporządkowana — przyp. tłum.

<sup>&</sup>lt;sup>6</sup> Nazwa znacznika jest skrótem wyrażenia ordered list — lista uporządkowana — przyp. tłum.

| Wizualny                                                                                                    | HTML                                                                                                    |
|----------------------------------------------------------------------------------------------------|----------------------------------------------------------------------------------------------------|
| Oto kilka moich ulubionych cytatów                                                                                           | Oto kilka moich ulubionych cytatów                                                                                                    |
| z Mickiewicza:                                                                                                    | z Mickiewicza:                                                                                                    |
|                                                                                                    | <u]></u]>                                                                                                    |
| Zostać na polu samemu i w nocy, /                                                                                            | <li>Zostać na polu samemu i w nocy, /</li>                                                                                                    |
| To lubię, rzekłem, to lubię!                                                                                                 | To lubię, rzekłem, to lubię!                                                                                                    |
| Jakiż to chłopiec piękny i młody? / Jakaż to<br>obok dziewica? / Brzegami sinej Świtezi<br>wody / Idą przy świetle księżyca. | <li>&gt;Jakiż to chłopiec piękny i młody? /<br/>Jakaż to obok dziewica? / Brzegami sinej<br/>Świtezi wody / Idą przy świetle<br/>księżyca.</li> |
| Ja na rok u Belzebuba / Przyjmę za ciebie                                                                                    | <pre><li>Ja na rok u Belzebuba / Przyjmę za</li></pre>                                                                                          |
| mieszkanie, / Niech przez ten rok moja                                                                                       | ciebie mieszkanie, / Niech przez ten rok                                                                                                    |
| luba / Z tobą jak z mężem zostanie.                                                                                          | moja luba / Z tobą jak z mężem zostanie.                                                                                                    |
|                                                                                                    |                                                                                                    |
| Oto kilka moich ulubionych cytatów                                                                                           | Oto kilka moich ulubionych cytatów                                                                                                    |
| z Mickiewicza:                                                                                                    | z Mickiewicza:                                                                                                    |
|                                                                                                    | <0]>                                                                                                    |
| Zostać na polu samemu i w nocy, /                                                                                            | <li><li>Zostać na polu samemu i w nocy, /</li></li>                                                                                             |
| To lubię, rzekłem, to lubię!                                                                                                 | To lubię, rzekłem, to lubię!                                                                                                    |
| Jakiż to chłopiec piękny i młody? / Jakaż to<br>obok dziewica? / Brzegami sinej Świtezi<br>wody / Idą przy świetle księżyca. | <li>&gt;Jakiż to chłopiec piękny i młody? /<br/>Jakaż to obok dziewica? / Brzegami sinej<br/>Świtezi wody / Idą przy świetle<br/>księżyca.</li> |
| Ja na rok u Belzebuba / Przyjmę za ciebie                                                                                    | <li>&gt;Ja na rok u Belzebuba / Przyjmę za</li>                                                                                                 |
| mieszkanie, / Niech przez ten rok moja                                                                                       | ciebie mieszkanie, / Niech przez ten rok moja                                                                                                   |
| luba / Z tobą jak z mężem zostanie.                                                                                          | luba / Z tobą jak z mężem zostanie.                                                                                                    |

#### Tabela 6.3. Wygląd list w trybach pracy Wizualny i HTML edytora wpisów

### Uwaga

Byłoby miło, gdyby Automattic zdecydowała się na wprowadzenie edytora kodu HTML również w trybie pełnoekranowym, tak wygodnym w czasie pracy w edytorze wizualnym. Dopóki to nie nastąpi, jesteś skazany na szukanie rozwiązań prowizorycznych.

Nawet na tym prostym przykładzie widać, że kod HTML zajmuje sporo miejsca na stronie. W czasie pracy na ekranie komputera sytuacja nie przedstawia się o wiele lepiej. Edycja treści wpisu w widoku kodu HTML jest wyjątkowo niewygodna z powodu braku miejsca w polu tekstowym edytora, który jest dostępny wyłącznie w widoku kokpitu.

### Tworzenie odnośników

Tworzenie odnośników to definiowanie hiperłączy wewnątrz kodu HTML. Hiperłącza stanowią serce struktury internetu.

Określanie łączy może być trudne, do tego łatwo popełnić w czasie takiej operacji błąd, czy nawet uszkodzić łącze, które działało już od jakiegoś czasu. Na szczęście budowanie połączeń w systemie WordPress zostało uproszczone tak, by ułatwić Ci pracę, nie pozbawiając jednocześnie możliwości decydowania o pewnych opcjach działania odnośnika. Gdybyś zaś potrzebował jakichś specjalnych rozwiązań, zawsze możesz edytować kod wpisu i dodać kolejne parametry do definicji łącza.

Głównym powodem, dla którego powinieneś starać się zrozumieć strukturę odnośnika, jest to, że właśnie budowa łącza i możliwości jej modyfikacji będą skłaniać Cię najczęściej do analizowania kodu HTML. Od jakości połączeń zależy natomiast komfort pracy i poruszania się po blogach systemów WordPress.com i WordPress.org. Łącza bywają niezbędne w dwóch typowych dla autorów blogów przypadkach:

- gdy na interesującej Cię stronie znajdziesz kod HTML, który pozwoliłby Ci umieścić na blogu na przykład plik wideo lub przycisk pozwalający nawiązać połączenie telefoniczne (Google Voice) czy uruchomić funkcję tłumaczenia (AltaVista);
- gdy chcesz wykorzystać wszystkie możliwości widgetu Tekst, do czego wrócimy w dalszej części rozdziału.

Oto trzy rodzaje odnośników, które warto zapamiętać:

Odnośniki do strony głównej, np.:

Odwiedź <a href="http://www.wordpress.com">serwis WordPress</a>.

W tym przypadku kod HTML wykonuje naprawdę istotną pracę. Gdy w odnośniku pojawia się nazwa domeny, przeglądarka zaczyna szukać jednej z następujących stron:

index.htm
index.html
home.htm
home.html

Nazwy te są uprzywilejowane, co oznacza, że nie musisz wpisywać ich jawnie w pasku przeglądarki, by ta zaczęła szukać ich w sieci. Nie musisz wiedzieć, którą z nazw posłużył się autor witryny, ponieważ każda z nich otworzy się po podaniu nazwy domeny.

### Odnośniki do dowolnej strony w sieci, np.:

Sprawdź listę najnowszych ciekawostek w systemie
<a href="http://www.wordpress.com/ciekawostki/najnowsze.htm">WordPress</a>.

Taki odnośnik zaprowadzi Cię do zawartości katalogu *ciekawostki*, otwierając stronę *najnowsze.html* (nazwy plików stron internetowych zawsze kończą się rozszerzeniem .htm lub .html).

### Odnośniki przenoszące w obrębie jednej strony, np.:

Sprawdź listę najnowszych ciekawostek w systemie
<a href="http://www.wordpress.com/ciekawostki/najnowsze.htm#item20">WordPress</a>.

Polecenie to, jak poprzednie, przeniesie Cię na stronę *najnowsze.htm* umieszczoną w katalogu *ciekawostki*, ale idzie ono jeszcze o krok dalej i otwiera stronę w miejscu oznaczonym specjalnym znacznikiem, który nazywamy **kotwicą** (anchor). (Jeśli z jakichś przyczyn kotwica zostanie usunięta z pliku strony, ta otworzy się na samym początku). Oto postać kotwicy:

<a name="item20"><h4>Element 20</h4></a>

W przedstawionym przykładzie kotwica obejmuje nagłówek, co akurat jest bardzo typowym sposobem wykorzystania tego znacznika. Tego rodzaju kotwica, czyli para znaczników <a></a>, nie musi otaczać żadnego tekstu, ponieważ samo jej wystąpienie wystarczy do oznaczenia wybranego punktu pliku. Jednak niektórzy lubią umieszczać wewnątrz tekst na wypadek późniejszych prób przemodelowania zawartości pliku — dobrze jest umieścić wewnątrz kotwicy coś, co wskaże wyraźnie jej przeznaczenie.

#### Ostrzeżenie

Strony WWW i zdefiniowane w nich kotwice bez przerwy ulegają zmianom. Z kolei wpisy na blogu są poniekąd związane z okresem, w jakim powstały, więc raczej nie wraca się do nich, by nanosić poprawki i upewniać się, że wszystkie odnośniki działają prawidłowo. Jeśli jednak umieściłeś na swojej witrynie statyczne strony lub polecasz ulubione wpisy, powinieneś co jakiś czas sprawdzać, czy wszystkie odnośniki działają poprawnie, i uaktualniać te, które przestały funkcjonować w wyniku zmian na stronach docelowych.

Tego rodzaju odnośniki przydadzą Ci się niejednokrotnie podczas pracy z widgetem *Tekst*, o którym wspomnimy w dalszej części tego rozdziału. Jeżeli chcesz umieszczać odnośniki do konkretnych punktów własnych wpisów lub stron, możesz umieścić w ich kodzie odpowiednie kotwice. Możesz też sprawdzić, czy w kodzie stron, które chciałbyś polecić, nie znajdziesz przygotowanych przez autora kotwic.

### Zarządzanie kotwicami

Technicznie rzecz ujmując, zarówno początek odnośnika, jak i miejsce, do którego on prowadzi, nazywają się kotwicami. Kotwica opatrzona nazwą i umieszczona wewnątrz pliku, na przykład i tem20, o którym wspominaliśmy w tym rozdziale, to po prostu pewien szczególny rodzaj odnośnika.

Jednakże większość ludzi, w tym także twórcy kodu HTML — osoby wyjątkowo zważające na swoje słowa — nadal określają początek odnośnika słowami **link** lub **href**. Określenie **anchor** (kotwica) kojarzy się przede wszystkim z odnośnikami prowadzącymi do zawartości tego samego pliku.

Dlatego jeśli kiedyś natkniesz się na określenie "kotwica", pamiętaj, że zapewne mowa o odnośniku prowadzącym do zawartości tej samej strony. No, chyba że zabłąkasz się do portu, wtedy kotwicę rzuć!

### Znacznik more

Twórcy systemu WordPress wprowadzili własny znacznik, more, który jest doskonałym przykładem sposobu działania kodu HTML oraz metodyki działania pracowników Automattic, za wszelką cenę starających się ułatwić Ci życie.

Na stronie głównej Twojego bloga pojawiają się najbardziej aktualne wpisy. Jeżeli umieścisz we wpisie znacznik more, tylko część wpisu będzie widoczna na stronie głównej. Tekst ukryty za tym znacznikiem pojawi się dopiero wtedy, gdy użytkownik kliknie tekst odnośnika, czy to z poziomu strony głównej, czy z dowolnego innego miejsca.

Znacznik more wprowadza się do kodu następująco:

<!--more-->

Z punktu widzenia programów interpretujących kod HTML każdy ciąg znaków wewnątrz znacznika rozpoczynający się od wykrzyknika (!) jest komentarzem. Przeglądarki ignorują tego rodzaju znaczniki, dlatego programiści z upodobaniem umieszczają w nich komentarze do kodu. Takie uwagi odgrywają rolę notatek dla kierowników projektów lub ludzi, którzy w późniejszym terminie zajmują się wprowadzaniem na stronę nowych treści i poprawek.

Oczywiście nie zapominajmy, że WordPress nie jest jakąś tam stroną WWW. Tak złożony system może zawierać polecenia nakazujące mu sprawdzać treść komentarzy i pilnować, czy pojawiają się w nich zdefiniowane ciągi znaków, którym przypisano konkretne znaczenie. Znacznik more jest właśnie przykładem takiego wyspecjalizowanego komentarza.

Znacznik ten może pojawić się w dowolnym miejscu wpisu, dzięki czemu strona główna Twojego bloga będzie wyglądała dokładnie tak, jak sobie tego zażyczysz.

### Wskazówka

Wielu użytkowników spodziewa się, że po wejściu na stronę główną bloga zastaną tam całą treść najnowszego wpisu. Możesz zatem publikować najnowsze notki bez wstawiania w nich znacznika more, natomiast dodawać go do wszystkich poprzednich. Dzięki temu najnowszy post pojawi się na głównej stronie w całości, a kilka innych wpisów (ile — to już zależy od Ciebie) wyświetli się wyłącznie w postaci fragmentów.

### Edycja kodu HTML w systemie WordPress

Okno wpisów sprawdza się całkiem nieźle w roli edytora WYSIWYG i jest totalnie chybionym edytorem kodu HTML. Oto dlaczego:

Edytor WYSIWYG (czyli karta Wizualny) pozwala korzystać ze wszystkich funkcji HTML, umożliwia kopiowanie z notatnika i programu Word, oferuje funkcję sprawdzania tekstów w języku angielskim i pozwala pracować w trybie pełnoekranowym. Przyciski funkcji w edytorze HTML są mylące i nie ma możliwości rozwinięcia pola edycji do trybu pełnoekranowego. Kod HTML zajmuje bardzo dużo miejsca pola edycji, a ograniczona ilość miejsca w widoku kokpitu uniemożliwia dobrą orientację w tekście. Dodatkowym utrudnieniem jest brak funkcji Znajdź i Zamień.

Ze względu na ograniczoną funkcjonalność edytora HTML w systemie WordPress, wszelkie próby pracy z bardziej zaawansowanymi postaciami kodu są w nim z góry skazane na porażkę. Jeżeli uznasz, że Twój blog nie obejdzie się bez znacznej ingerencji w kod, powinieneś przeprowadzić wszelkie potrzebne zmiany w innym edytorze, skopiować wyniki pracy i wkleić je w polu edycji kodu WordPress.

Oczywiście w trakcie przełączania się pomiędzy oknami edytorów bardzo łatwo jest pogubić się, utracić wyniki pracy, a przede wszystkim nie da się przy tym uniknąć straty mnóstwa czasu. Na szczęście tego typu operacje zwykle kończą się pomyślnie.

Użytkownicy wszystkich systemów operacyjnych mogą wybierać spośród wielu różnych edytorów kodu HTML — w tej dziedzinie nie obowiązują żadne standardy. Wraz z eksplozją popularności sieci w latach dziewięćdziesiątych XX w. na rynku pojawiło się mnóstwo tego typu aplikacji. Niektóre cieszące się niegdyś powodzeniem programy zniknęły w tym czasie z horyzontu, inne są wprawdzie jeszcze wspierane przez producentów, ale już nierozwijane. Ta sytuacja zmienia się z roku na rok. Doskonałym przykładem takiego traktowania może być popularny niegdyś edytor FrontPage autorstwa Microsoft. Program został **porzucony** — nie można go już kupić, nie pojawiają się żadne aktualizacje. Microsoft wprowadził na jego miejsce znacznie bardziej zaawansowane technicznie programy należące do rodziny Microsoft Expression Studio. Pakiet ten ma konkurować z powszechnie szanowanym, lecz niemniej skomplikowanym w obsłudze programem Adobe Dreamweaver.

Poszukaj w internecie programu odpowiedniego dla swoich potrzeb i właściwego dla systemu, z jakiego korzystasz. Większość edytorów jest dostępna w podstawowej wersji za darmo lub przez okres próbny. Potem, gdy będziesz mieć pewność, że dana aplikacja Ci odpowiada, bez trudu zaktualizujesz ją do pełnej wersji.

### Z jakich znaczników korzystać?

Jeśli masz jakiekolwiek rozeznanie w pracy z kodem HTML, zastanawiasz się pewnie teraz, których znaczników będzie Ci wolno używać w czasie tworzenia wpisów w systemie WordPress. Jeśli zaś masz dopiero w planach podszkolenie się nieco w tym temacie, pytanie to zadasz sobie już w najbliższej przyszłości.

Wspominaliśmy już o kilku rodzajach znaczników, które na pewno sprawdzają się we wpisach WordPress (choć system czasami zamienia je na inne znaczniki). Są to: a, b, blockquote, br, del, div, em, li, ol, p, s, span, strike, strong i ul.

Poza tym możesz bez problemu używać kilkunastu innych, które tu wymienimy i opiszemy w kilku słowach — font (owszem, możesz zmieniać czcionki w swoim blogu!), h1, h2, h3, h4, h5, h6 (nagłówki uszeregowane od największego do najmniejszego), hr (pozioma linia oddzielająca), img (wstawianie obrazów rządzi się podobnymi zasadami jak budowanie odnośników) i table (potężne, lecz niebezpieczne narzędzie — tabele działają w każdej przeglądarce nieco inaczej).

I, żeby mieć formalności za sobą, oto lista pozostałych rozpoznawanych przez WordPress znaczników (niektóre z nich zależą od wystąpienia wcześniej znacznika table): address, abbr, acronym, big, caption, cite, class, code, col, dd, dl, dt, i, ins, kbd, pre, q, sub, sup, tbody, td, tfoot, tr, tt i var.

Wspominaliśmy też, że WordPress rozpoznaje znaczniki XHTML. Jak odczuje to osoba pracująca bezpośrednio z kodem HTML?

Niezbyt gwałtownie, ponieważ większość skomplikowanych zmian związanych z wprowadzeniem standardu XHTML pojawia się na poziomie ogólnej budowy pliku strony i jego głównych części (head, body itp.), a tymi zajmuje się przecież WordPress.

Oto kilka podstawowych zasad obowiązujących podczas pracy z językiem XHTML:

- Wszystkie znaczniki HTML zapisuj małymi literami dawniej w ten sposób kod HTML zapisywali tylko zbuntowani nastolatkowie, dziś, w XHTML, taki zapis to standard.
- Zagnieżdżaj poprawnie znaczniki jeśli wyróżniasz jakiś fragment kodu pogrubieniem za pomocą znaczników <b> i </b> i jednocześnie przyjmujesz, że początek tego słowa będzie początkiem odnośnika, pamiętaj, żeby wewnątrz znaczników <a></a> znalazły się obydwa znaczniki <b>, a nie tylko jeden z nich.
- Używaj zawsze pary znaczników chodzi tu w szczególności o posługiwanie się parą znaczników i , a nie samym .
- Wartości atrybutów umieszczaj zawsze w znaku cudzysłowu dawniej zastanawiałeś się pewnie wiele razy, czy przeglądarka nie jest zbyt głupia, by odróżnić atrybut od jego argumentu. XHTML przynosi oficjalną odpowiedź "jest zbyt głupia". Dlatego odnośniki powinny przyjmować postać jak w poniższym przykładzie:

Więcej szczegółów znajdziesz na stronie <a href="www.metaverse.wordpress.com"> >Metaverse</a>.

Jeżeli będziesz przestrzegać tych prostych zasad, Twój kod zadziała tak samo dobrze w zwykłym środowisku HTML i w środowisku XHTML systemu WordPress.

Oczywiście są też odpowiednie narzędzia programistyczne i źródła informacji przeznaczone dla osób zainteresowanych językami HTML i XHTML. Niektóre z dostępnych w sieci są już nieaktualne, jedne podają zbyt mało szczegółów technicznych, inne zbyt wiele, ale na pewno prędzej czy później znajdziesz odpowiednie dla siebie. Wpisz w wyszukiwarce nazwę interesującego Cię znacznika wraz ze słowami kluczowymi "HTML znaczniki", a zobaczysz, ile ciekawych stron pojawi się w wynikach. Znalezienie takiej, która przypadnie Ci do gustu, to tylko kwestia czasu.

Ze względów bezpieczeństwa WordPress nie dopuszcza używania następujących znaczników: embed, frame, iframe, form, input, object i textarea.

### Film z serwisu YouTube — przykład zagnieżdżania kodu HTML

Usługi świadczone przez serwis YouTube doskonale nadają się do zilustrowania przykładu procedury umieszczania obcego kodu HTML wewnątrz Twojej strony, a w przypadku bloga WordPress — wewnątrz wpisu.

Łączenie usług oferowanych przez YouTube z wpisami blogów WordPress to doskonały pomysł. Umieszczanie pliku wideo na stronie sprowadza się, w przypadku YouTube, wyłącznie do wstawienia w odpowiednim miejscu fragmentu kodu przygotowanego przez ten serwis. Sam plik wideo pozostaje na serwerach YouTube i nigdy nie zostaje przeniesiony na serwer WordPress.

W chwili gdy osoba odwiedzająca Twój blog kliknie przycisk odtwarzania, zostaje uruchomiona procedura przesyłania strumienia danych pomiędzy serwerem YouTube a komputerem odwiedzającego. Twój blog w ogóle nie bierze bezpośredniego udziału w tym zdarzeniu.

Najprzyjemniejszą częścią tego rozwiązania jest fakt, że nie ponosisz w związku z tym żadnych kosztów. Przed nastaniem ery serwisu YouTube niemal każdy, kto chciał opublikować w sieci film, musiał pokryć niemałe koszty przesyłania strumienia danych — opłaty były dość wysokie, ponieważ przesyłano naprawdę duże ilości danych, ale również z powodu potrzeby wprowadzenia dodatkowych środków kontroli kodu i dzielenia łącza, które zapewniłyby godziwą jakość przesyłu. Jeśli zaś chciałeś skorzystać z usługi kompresji wideo, cena rosła jeszcze bardziej. Firma Google, właściciel serwisu YouTube, pokrywa wszystkie koszty za Ciebie. (I w chwili pisania tej książki ciągle traci na swojej inwestycji, ale to nie nasz problem).

Oczywiście odwiedzający będzie wiedział, że korzysta z darmowej usługi YouTube, ponieważ każdy wyświetlany za pośrednictwem ich serwerów film jest opatrzony solidnych rozmiarów logiem z napisem **YouTube**, lecz nieszkodliwa w sumie reklama jest chyba uczciwą ceną za możliwości, jakie zyskujesz. A te nie są małe — otrzymujesz narzędzie, które pozwala dzielić się z odwiedzającymi wiedzą i rozrywką oraz czerpać inne korzyści z umieszczania na blogu filmów, a dodatkowo zdejmuje z Ciebie przykre obowiązki i nie wymaga ponoszenia kosztów.

Aby wstawić do wpisu film z serwisu YouTube, możesz wprowadzić odpowiedni kod HTML ręcznie lub użyć nowego rozwiązania o nazwie oEmbed (które samo zagnieżdża kod wewnątrz Twojej strony). Funkcja oEmbed wymaga jedynie podania adresu URL filmu, ale warto pamiętać, że ręczne wstawianie kodu HTML daje większą kontrolę nad sposobem umieszczenia filmu na stronie. Dlatego warto zapoznać się z obydwiema metodami.

Oto instrukcje umieszczania we wpisie bloga kodu HTML prowadzącego do filmu znajdującego się na serwerze YouTube. (Metoda ta sprawdzi się także w czasie pracy z innymi partiami kodu, które musiałbyś wkleić do kodu swojego wpisu).

 Jeśli masz już przygotowaną treść wpisu, w którym chcesz umieścić film, zapisz szkic notatki i podejrzyj jej kształt na blogu, by upewnić się, że przed wstawieniem kodu filmu nie pojawiły się żadne problemy.

- Otwórz stronę serwisu YouTube (www.youtube.com). Instrukcje umieszczania filmu na ich serwerach znajdziesz w rozdziale 9. "Grafika we wpisach".
- Znajdź film, który chcesz umieścić na blogu, lub otwórz stronę z dodanym właśnie materiałem.
- 4. Pod oknem filmu znajdziesz kilka przycisków. Ostatni z nich to Umieść. Po kliknięciu go otwiera się ramka z kodem, który będziesz musiał umieścić na stronie, i narzędziami ustawiania opcji wyświetlania filmu.
- Ustaw opcje osadzania filmu. Przykład ustawień zaprezentowano na rysunku 6.5, przedstawiającym materiał z oficjalnego kanału zespołu Queen.

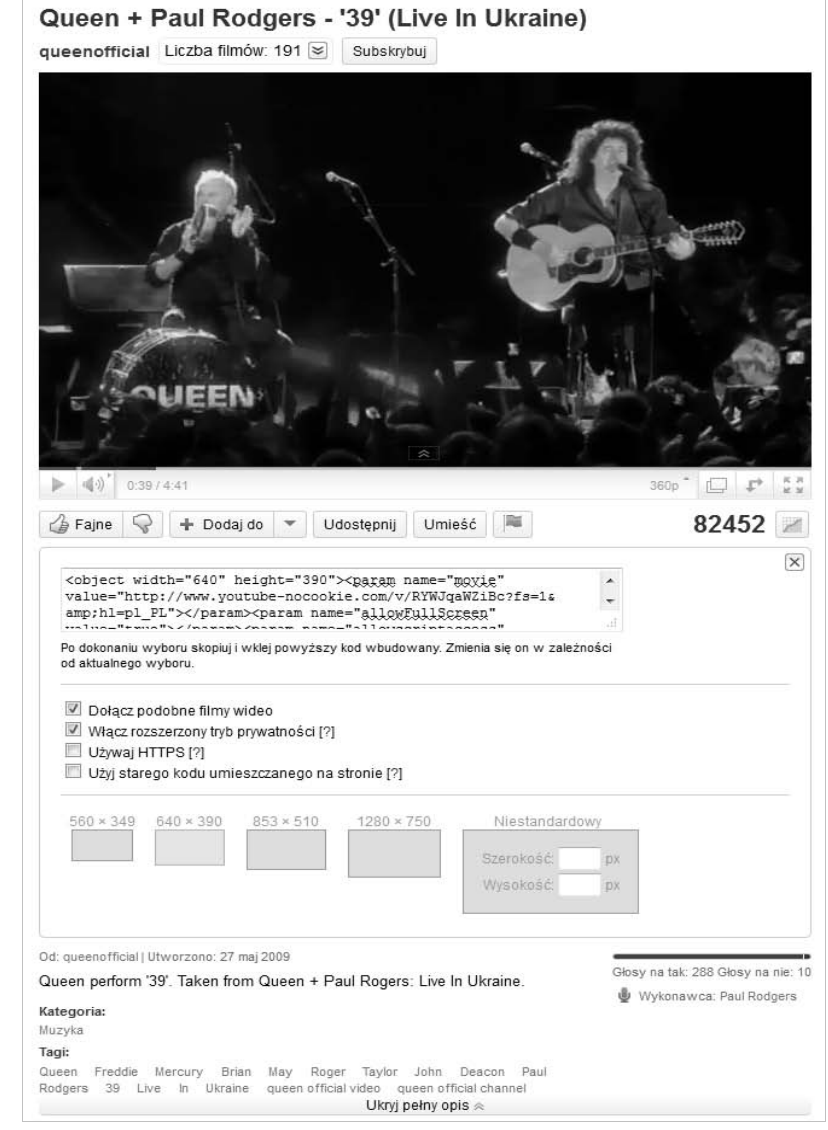

**Rysunek 6.5.** Trochę dobrej muzyki w czasie lektury nie zaszkodzi 6. Włącz lub wyłącz opcję dołączania podobnych filmów, zmień ustawienia prywatności, jeśli zachodzi taka potrzeba, a także rozważ możliwość skorzystania ze starszej wersji kodu HTML, by umieścić film na swojej stronie.

Każda zmiana ustawień wpływa na dane umieszczane w osadzanym kodzie. Spróbuj zmienić wielkość okna filmu, który chcesz osadzić, i zobacz, jak wpłynie to na wartości atrybutów height i width podane w kodzie (widać je na samym początku kodu). (Zauważ też zgodne ze specyfikacją XHTML znaki cudzysłowu, w których podano obydwa parametry).

Chociaż nie jesteśmy wrogami osadzania filmów na blogu, odradzamy Ci jednak korzystanie z funkcji dołączania podobnych filmów wideo. Natomiast zalecamy używanie opcji Włącz rozszerzony tryb prywatności (dzięki czemu pliki cookie zostają utworzone wyłącznie u tych odwiedzających, którzy zaczną odtwarzać film, a nie u tych, którzy jedynie zapoznają się z treścią wpisu). Dobierz jeszcze wymiary okna z filmem tak, by pasowały do układu Twojego bloga — i gotowe.

- 7. Kliknij w obszarze pola z kodem do osadzenia na stronie i skopiuj jego zawartość.
- 8. Otwórz stronę edycji wpisu bloga WordPress i przełącz widok do zakładki HTML.
- 9. Przewiń kod wpisu, by znaleźć miejsce, w którym chcesz wstawić okno filmu. W przypadku długich wpisów to zajęcie staje się wyjątkowo żmudne. Nie wykluczamy, że będziesz musiał skopiować kod HTML do innego edytora i skorzystać z funkcji wyszukiwania, by odnaleźć odpowiedni fragment. Później znajdź ten sam fragment wpisu na stronie edycji i ustaw tam kursor edytora.
- 10. Wklej kod HTML ze strony serwisu YouTube, jak pokazano to na rysunku 6.6.

| <b>Rysunek 6.6.</b><br>Praca z kodem                                | Derge ekranu v Pormoc v                                                                                                    |                                                                                                    |  |  |  |
|---------------------------------------------------------------------|----------------------------------------------------------------------------------------------------|----------------------------------------------------------------------------------------------------|--|--|--|
| HTML nie daje<br>wiele radości<br>— w odróżnieniu<br>od jej wyników | Testowanie możliwości języka HTML<br>Bezpośredni odnośnik: http://fotogradno.wordpress.com/2011/01/29/testowanie-mozci-jezyka-html/<br>(Edytu) (Pobierz skrócow odnośnik)                                                                                                    | Opublikuj<br>Zapisz szkic Podejrzyj                                                                                                    |  |  |  |
|                                                                     | Wyślij/Wstaw         Image: State of the state of the state of t                                                                                                    | Stan: SZKIC Egytuj<br>Dostępność: Publiczne <u>Edytuj</u><br>団 Opublikuj natychmiast <u>Edytuj</u>                                                                         |  |  |  |
|                                                                     | <pre><m>Dlaczego <strong>przychodzisz</strong> <del>tak</del> późno?<br/><object height="340" width="560"><cparam name="movie" value="http://www.youtube-&lt;br&gt;nocookie.com/v/RWVJqWZIBc?fs=1&amp;hi=pl_PL">-cparam<br/>name="allowscriptaccess"<br/>value="always"&gt;-cparam name="allowscriptaccess"<br/>value="always"&gt;-cparam name="allowscriptaccess"<br/>value="always"&gt;-cparam name="allowscriptaccess"<br/>value="always"&gt;-cparam&gt;-cparam name="allowscriptaccess"<br/>value="always"&gt;-cparam&gt;-cparam name="allowscriptaccess"<br/>value="always"&gt;-cparam&gt;-cparam name="allowscriptaccess"<br/>value="always"&gt;-cparam&gt;-cparam&gt;-cpara</cparam></object></m></pre> | Przenieś do kosza Opublikuj<br>Tagi wpisów<br>Dodaj nowy tag Dodaj<br>Oddzieł kolejne tagi przecinkami<br>Wybierz szośród najpopularniejszych tagów<br>Format<br>Kategorie |  |  |  |
|                                                                     | Wersje wpisu                                                                                                    | Ikona wpisu                                                                                                    |  |  |  |

### Uwaga

W rozdziale 9. omówimy inne możliwości wstawiania plików wideo do wpisów WordPress.

11. Podejrzyj kształt wpisu, by upewnić się, że właściwie dobrałeś ustawienia wyświetlania pliku wideo.

 W razie potrzeby wróć na stronę YouTube i zmień ustawienia, powtarzając kroki 6. – 11. tak długo, aż osiągniesz zadowalające Cię efekty.

Gdy skończysz, wpis będzie wyglądał tak, jak chcesz i zawierał dokładnie to, co chciałeś w nim umieścić.

### Ostrzeżenie

Regulamin korzystania z serwisu WordPress zabrania prowadzenia na blogach działalności przynoszącej zyski, a wiele działań mających generować przychód wiąże się z umieszczeniem na stronie WWW odpowiednio przygotowanego fragmentu kodu. Nie daj się skusić!

Wprawdzie niektóre z poczynań na pograniczu łamania regulaminu mogą uchodzić Ci przez jakiś czas na sucho, ale społeczność WordPress nie będzie zadowolona. Prędzej czy później poprosisz kogoś o pomoc, być może Twoja strona trafi do odnośników czyjegoś bloga albo zechcesz dowiedzieć się, w jaki sposób wprowadzić jakieś ulepszenia, albo sam dodasz czyjś blog do swoich odnośników, i wtedy wszystko się wyda. Być może wywoła to nawet reakcję pracowników Automattic, którzy wezwą Cię do zaprzestania tego rodzaju działalności albo po prostu usuną niezgodną z regulaminem treść z Twojego bloga.

Oczywiście użytkowników oprogramowania WordPress pobieranego z witryny WordPress.org nie obowiązują żadne ograniczenia dotyczące zarabiania pieniędzy na prowadzonym blogu. Jeśli chcesz wprowadzić na stronę na przykład reklamę, zacznij prowadzenie bloga na platformie WordPress.org. Jeżeli nadal nie jesteś gotów na taki krok, pozostań na WordPress.com, ucz się, jak prowadzić schludny i ciekawy blog i dopiero gdy będziesz gotów, przejdź na własny serwer. O tym, jak to zrobić, dowiesz się z rozdziału 11.

### Sposoby wykorzystywania widgetu Tekst

W rozdziale 3. opisaliśmy szczegółowo widgety, z których możesz korzystać na platformie WordPress.com. Wyjątek uczyniliśmy dla dwóch najważniejszych, wymagających bardziej szczegółowego omówienia. Ten podrozdział jest poświęcony widgetowi *Tekst*. W rozdziale 8. znajdziesz informacje na temat możliwości widgetu *RSS*.

Opis widgetu tekstowego umieszczony na stronie wsparcia technicznego WordPress.com wymienia trzy podstawowe cechy, które zdecydowały o jego niesłabnącej popularności:

- niemal nieograniczone zastosowania,
- elastyczność,
- możliwość umieszczania wielu widgetów tego typu w obrębie jednego bloga.

Widget tekstowy jest tak popularny, że z myślą o rozszerzeniu jego możliwości stworzono wiele dodatków — bardziej rozbudowanych odpowiedników widgetów, którym poświęciliśmy rozdział 10., stosowanych na blogach z rodzinyWordPress.org. Przykładem może być widget WYSIWYG Text, który pozwala zmieniać kolor tekstu i wprowadzać odnośniki bez potrzeby odwoływania się do kodu.

189

### Możliwe zawartości widgetu Tekst

Jeśli zależy Ci na szybkim wykorzystaniu możliwości widgetu *Tekst*, możesz wstawić w nim kod usług udostępnianych przez niektóre serwisy. Tak wykorzystany widget staje się bramką wyjściową prowadzącą do serwisów, z których pobrałeś kod.

Oto niektóre z naszych ulubionych serwisów tego typu:

- Babelfish Yahoo Translation ta usługa umożliwia tłumaczenie zawartości Twojego bloga<sup>7</sup>. Jest ona ciekawym rozwiązaniem dla każdego z odwiedzających, który posługuje się językiem prowadzenia bloga jako drugim. Dzięki temu nie dość, że zrozumie więcej z Twoich notatek, to jeszcze poprawi znajomość drugiego języka.
- ClustrMaps jest to jeden z wielu dostępnych w sieci liczników odwiedzin, który jednocześnie pozwala śledzić pochodzenie osób wchodzących na witrynę. To zabawny dodatek, który często przyczynia się do zwiększenia liczby komentarzy na blogu.
- Delicious ta witryna, zaprezentowana na rysunku 6.7, to najprawdopodobniej najbardziej licząca się strona o charakterze społecznym, utworzona z myślą o autorach blogów, którzy chcą pisać o blogach oraz śledzić to, co się na nich dzieje. Zyskaj uznanie na tym serwisie, a wprawisz wszystkich odwiedzających w euforię. Sprawdź stronę, a potem dołącz do jej społeczności<sup>8</sup>.

| Rysunek 6.7.         | 🖗 Delicious - Window                                                                                                    | s Internet Explorer                                                                                                    |                                                                                                    |                                             |                                                                      |
|----------------------|----------------------------------------------------------------------------------------------------|----------------------------------------------------------------------------------------------------|----------------------------------------------------------------------------------------------------|---------------------------------------------|----------------------------------------------------------------------|
| Zaprzyjaźnij się 🛛 🤇 | 🗩 🗢 🖬 http                                                                                                    | o://www.delicious.com/                                                                                                    |                                                                                                    | • 4 × 5 Bing                                | - م                                                                  |
| z delicious.com      | 🚖 Ulubione 🛛 📕 [                                                                                                    | Delicious                                                                                                    |                                                                                                    | 🗈 🖶 🔻 Strona 🕶 Bezpiecze                    | eństwo 🔻 Narzędzia 👻 🔞 👻                                             |
|                      | d d                                                                                                    | elicious from YAHOO!                                                                                                    |                                                                                                    | It's Free! Join No                          | w Sign In                                                            |
|                      | <b>The</b><br>See t                                                                                                    | best sites bubble up.<br>he most popular bookmarks for any tag.                                                                                                    |                                                                                                    |                                             |                                                                      |
|                      | () Le                                                                                                    | arn More                                                                                                    |                                                                                                    |                                             |                                                                      |
|                      | Search the                                                                                                    | e biggest collection of bookmarks in th                                                                                                    | e universe                                                                                                    | Search Delicious                            | Search                                                               |
|                      | Fresh Book                                                                                                    | marks Hotlist                                                                                                    | Explore Tags                                                                                                    |                                             |                                                                      |
|                      | The freshe<br>See more rec                                                                                                    | est bookmarks that are flying like                                                                                                    | hotcakes on Delicious a                                                                                                    | and beyond.<br>New bookmarks s              | aved in the last minute <b>1</b> 2                                   |
|                      | The second second secon | Social Media Marketing SAVE   SHARE<br>via webaholic-webmaster.blogspot.com                                                                                                    | marketing socialmedia Sh                                                                                                    | 9<br>NO SMM blog                            |                                                                      |
|                      | <                                                                                                    |                                                                                                    | III                                                                                                    |                                             | •                                                                    |
|                      |                                                                                                    |                                                                                                    | lnternet   Tryb chroniony: wyłą 🊱                                                                                           | iczony                                      |                                                                      |
| ž                    | Le     Search the     Fresh Book     The freshe     See more rec                                                                                                    | am More  e biggest collection of bookmarks in th  marks Hotilist  est bookmarks that are flying like ent bookmarks Social Media Marketing save   sware via webaholic-webmaster.biogspot.com  13 Related Tweets | e universe<br>Explore Tags<br>hotcakes on Delicious e<br>merketing socialmedia Sh<br>""<br>@ Internet   Tryb chroniony; wyk | Search Delicous and beyond. New bookmarks s | HDE INTRC<br>Search<br>aved in the last minute 1 2<br>4 v & 100% v d |

<sup>&</sup>lt;sup>7</sup> O ile jest on prowadzony po angielsku, niemiecku, hiszpańsku, francusku, włosku lub portugalsku, a tłumaczenie ma odbywać się na jeden z tych języków. Możesz też dodać do widgetu kod prowadzący do tłumacza Google Translate, umieszczony na stronie http://en.forums.wordpress.com/topic/ translate-your-blog-into-different-languages?replies=64#post-243059. Zgodnie z zamieszczonymi przez autora wskazówkami należy zamienić w nim nazwę bloga na własną i pierwszy z pary kodów języków w każdym wpisie na kod języka, w jakim prowadzony jest blog — przyp. tłum.

<sup>&</sup>lt;sup>8</sup> Serwis w języku angielskim — przyp. tłum.

I jeszcze kilka serwisów, których zawartość może uatrakcyjnić Twój blog:

Bitty Browser — dzięki tej aplikacji ludzie mogą przeglądać zawartość internetu, posługując się widgetem! Przedstawiona na rysunku 6.8 przeglądarka Bitty Browser pozwala odwiedzać polecane przez Ciebie witryny bez konieczności opuszczania Twojego bloga. Aplikacja oferuje wiele opcji konfiguracyjnych i zapewnia doskonałą zabawę przez wiele godzin.

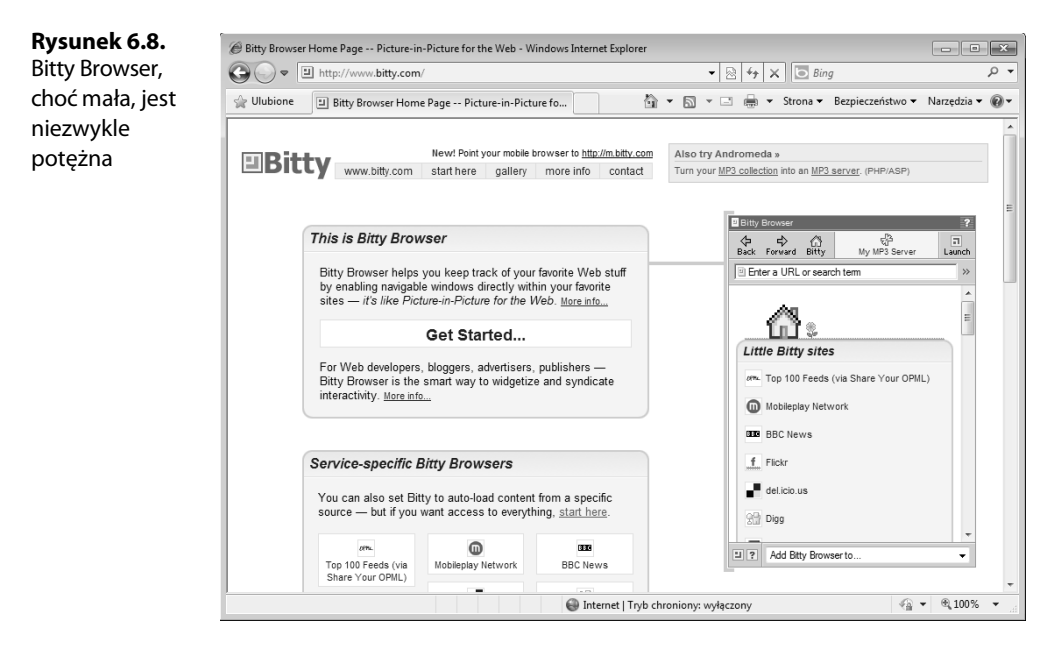

- Flickr wrzuć na blog swoje zdjęcia. Jeżeli jesteś użytkownikiem serwisu Flickr albo myślisz o dołączeniu do niego, z pewnością ucieszysz się na wieść, że możesz łatwo dodawać do bloga swoje prace.
- Last.fm i Pandora Last.fm pozwoli Ci umieścić na blogu listy przebojów, a Pandora przedstawi odwiedzającym Twoje ulubione piosenki. Czytanie bloga przy muzyce jest ciekawsze!
- YouTube możesz też umieścić stałe okno serwisu YouTube na swoim blogu. Odwiedzający będą mieli frajdę, ale pamiętaj, że mogą też porzucić Cię na rzecz YouTube.

Odnośniki do tych i innych podobnych usług znajdziesz na stronie kodeksu WordPress Codex poświęconej widgetowi Tekst — http://codex.wordpress.org/WordPress\_Widgets# Using\_Text\_Widgets<sup>9</sup>.

<sup>&</sup>lt;sup>9</sup> Strona w języku angielskim — przyp. tłum.

### Ostrzeżenie

Powtórzymy jeszcze raz ostrzeżenie udzielone Ci w rozdziale 3., ponieważ nabiera ono większego znaczenia w obliczu wszystkich serwisów, z których zawartości możesz skorzystać w widgecie *Tekst*. Jeśli wprowadzisz na blog zbyt wiele widgetów, w tym także kilka różnych wersji widgetu *Tekst*, odwiedzający zapewne zignorują większość z nich. Zmuś się do zachowania umiaru, gdy będziesz zastanawiać się, co wprowadzić na stronę bloga. Sprawdź, jak wyglądają wybrane widgety, a potem zastanów się, które z nich możesz jeszcze usunąć. Pamiętaj, że ich zawartość powinna wiązać się ściśle z treścią bloga. (Możesz też zapytać odwiedzających o opinię w kwestii, które z widgetów uznają za najbardziej potrzebne — przecież blog jest między innymi właśnie po to).

### Co można robić z widgetem Tekst

Pokazaliśmy Ci, jakiego rodzaju cudze treści możesz umieszczać w widgecie tekstowym, ale co z danymi, które mógłbyś wprowadzać sam?

Oto kilka pomysłów na dobry początek:

- Spis najważniejszych wpisów możesz wymienić w nim wszystkie najpopularniejsze wpisy albo podzielić je tematycznie. Możesz wymienić wpisy najchętniej komentowane. Możesz umieścić w widgecie listę najważniejszych tematów bloga specjalnie z myślą o nowych użytkownikach. Taki widget może stać się doskonałą pomocą dla każdego, kto będzie chciał poznać lepiej Twój serwis.
- Informacje o Tobie i interesujących Cię tematach możesz umieścić w widgecie kilka słów wprowadzenia czy powitania, a może po prostu spis odnośników do odpowiednich stron czy to na blogu, czy poza nim.
- Ilustrowany przegląd autorów widget tekstowy może też zawierać informacje o wszystkich autorach wraz z ich zdjęciami.

Więcej informacji na temat sposobów korzystania z widgetu Tekst znajdziesz na stronach pomocy technicznej WordPress — http://support.wordpress.com/widgets/text-widget/<sup>10</sup>.

Widget tekstowy przyjmuje dane zapisane w postaci tekstu, kodu HTML, a nawet nieduże obrazki. Dawniej można było wprowadzać do niego także kod JavaScript, lecz powodowało to zbyt wiele problemów. Dziś widget ten nie przyjmuje żadnych skryptów typu JavaScript czy Flash.

### Umieszczanie grafiki w widgecie Tekst

Najprostszym sposobem na umieszczenie obrazka w widgecie jest dodanie wybranej grafiki do biblioteki mediów WordPress, co opisaliśmy w rozdziale 9. Później wystarczy wprowadzić adres URL obrazu do widgetu. Odpowiedni kod HTML będzie miał w tym przypadku postać <img src"URL">, gdzie w miejsce skrótu URL wkleisz adres grafiki pobrany z biblioteki mediów.

<sup>&</sup>lt;sup>10</sup> Strona w języku angielskim — przyp. tłum.

### Prosty przykład pracy z widgetem Tekst

Dodając widget *Tekst* do bloga, możesz stworzyć wyjątkowe okienko informacyjne. Oto przykład, jak zbudować taki obiekt od podstaw. W naszym przykładzie połączymy w nim tekst, grafikę i prosty kod HTML.

- Otwórz panel administracyjny bloga i rozwiń menu Wygląd, następnie kliknij pozycję Widgety. W oknie przeglądarki pojawi się znana Ci z rozdziału 3. strona Widgety.
- 2. Przeciągnij widget Tekst z obszaru Dostępne widgety (środek strony) w obszar panelu (po prawej). Pole ustawień widgetu rozwinie się samo.
- Wpisz tytuł widgetu. To ważna opcja źle dobrany tytuł będzie denerwował wszystkich, którzy odwiedzą Twoją stronę.

W przykładzie posłużymy się tytułem Google Translate. Tworzony właśnie dodatek pozwoli tłumaczyć zawartość strony na inne języki, odwołując się właśnie do usługi Google Translate.

- 4. Aby wstawić grafikę do widgetu, dodaj ją do biblioteki mediów, postępując zgodnie ze wskazówkami z rozdziału 8. Później skopiuj adres URL dodanego właśnie obrazu i wstaw go do widgetu tekstowego za pomocą znacznika <img>.
- 5. W dowolny sposób dodaj do widgetu tekstowego treść i kod HTML. Pamiętaj, aby zaznaczyć opcję Automatycznie twórz akapity, chyba że chcesz wstawiać ręcznie mnóstwo znaczników .

Dla przykładowej strony, którą posługujemy się w większości przypadków, i wybranej usługi Google Translate wpis do widgetu składa się z odpowiedniego odnośnika do narzędzia Google Translate, adresu bloga i nazwy języka pojawiającej się tu w charakterze odnośnika. Oto jeden z wpisów w widgecie:

<a href="http://translate.google.com/translate?hl=pl&amp;langpair=pl|hr&amp; >u=http://fotogrodno.wordpress.com" title="Croatian">Hrvatski</a>

- 6. Regularnie zachowuj postępy pracy, klikając przycisk Zapisz.
- 7. Gdy skończysz, kliknij ostatni raz przycisk Zapisz i podejrzyj efekty, otwierając stronę bloga.

Przykładowy wpis w widgecie oraz wygląd gotowego dodatku przedstawiliśmy na rysunku 6.9.

Po zakończeniu pracy sprawdź jej wyniki, przeprowadź testy i przekonaj się, co działa bez usterek, a co nie, i jak poprawić wszystkie niedociągnięcia.

Następujące elementy przykładu przypadły nam do gustu:

- wyraźna, rzucająca się w oczy grafika, którą rozpozna każdy powracający na nasz blog;
- dobrze dobrany tytuł nazwa Google Translate mówi sama za siebie, a kluczowe w tym przypadku słowo "translate" (tłumaczyć) wypada dokładnie nad przyciągającą wzrok grafiką, przez co nie sposób go pominąć;
- wyraźnie widoczna funkcja widgetu.

Rysunek 6.9. Kod wewnątrz widgetu tekstowego rzadko wygląda pięknie... ale efekty bywają zachwycające

| Dostępne widgety                                                                         |                                                                                     |                                                                                                    | T                                                            | Pierwszy obszar dla widgetów 🔹 🔻 |  |  |
|------------------------------------------------------------------------------------------|-------------------------------------------------------------------------------------|----------------------------------------------------------------------------------------------------|--------------------------------------------------------------|----------------------------------|--|--|
| Przeciągnij widgety stąd do jednego z pane<br>Przeciągnij je z powrotem w to miejsce, ab | li bocznych znajdujących się po prawej, a<br>y je wyłączyć i usunąć ich ustawienia. | by je włączyć.                                                                                                    |                                                              | Pierwszy obszar dla widgetów     |  |  |
| Akismet                                                                                  | Archiwa                                                                             | Tekst: Google                                                                                                    | Translate                                                    | e 🔻                              |  |  |
| Akismet                                                                                  | Archiwum wpisów na Twojej witrynie<br>podzielone na miesiące                        | Tytuł:<br>Google Transl                                                                                                    |                                                              |                                  |  |  |
| Author Grid                                                                              | Autorzy                                                                             | <img <="" http:="" src="htt&lt;/td&gt;&lt;td colspan=4&gt;g src=" td=""/>                                                                                                    |                                                              |                                  |  |  |
| Show a grid of author avatar images.                                                     | Autorzy                                                                             | fotogrodno.files.wordpress.com/2011/01/<br>google_translate.png*><br><a bref="http://translate.google.com/translate?&lt;/td&gt;&lt;/tr&gt;&lt;tr&gt;&lt;td&gt;Box.net file sharing&lt;/td&gt;&lt;td&gt;Chmura kategorii&lt;/td&gt;&lt;td&gt;hl=pl&amp;lar&lt;/td&gt;&lt;td rowspan=2 colspan=4&gt;د البعاب الري.// anistate.google.com/ anistate&lt;br&gt;h=pl&amp;langpair=pl ar&amp;u=http://&lt;br&gt;szajka.wordpress.com/" title="Arabic">البريلا<br/>szajka.wordpress.com/" title="Arabic"&gt;(a&gt;<br/><a http:="" td="" translate.google.com="" translate?<=""></a></a>                                            |                                                              |                                  |  |  |
| Box.net file sharing                                                                     | Chmura kategorii                                                                    | szajka.wordp<br><a href="http&lt;/td&gt;&lt;/tr&gt;&lt;tr&gt;&lt;td&gt;Chmurka tagów&lt;/td&gt;&lt;td&gt;del.icio.us&lt;/td&gt;&lt;td&gt;hl=pl&amp;lar&lt;br&gt;szajka.wordp&lt;/td&gt;&lt;td rowspan=2 colspan=3&gt;hl=pl&amp;langpair=pl bg&amp;u=http://&lt;br&gt;szajka.wordpress.com/" title="Bulgarian">&amp;bnrapcxx<a href="http://translate.google.com/translate?&lt;br&gt;hl=pl&amp;langpair=pl zh-CN&amp;u=http://&lt;/td&gt;&lt;/tr&gt;&lt;tr&gt;&lt;td&gt;Najczęściej używane tagi w formie&lt;br&gt;chmurki&lt;/td&gt;&lt;td&gt;del.icio.us&lt;/td&gt;&lt;td&gt;&lt;a href=" http<br="">hl=pl&amp;lar</a></a> |                                                              |                                  |  |  |
|                                                                                          | Flickr                                                                              | szajka.wordp<br>(简体)                                                                                                    | szajka.wordpress.com/" title="Chinese Simplified">中文<br>(億休) |                                  |  |  |
|                                                                                          | Flickr                                                                              | ( ) sin ) / v= / v= / v= / v= / v= / v= / v= /                                                                                                    |                                                              |                                  |  |  |
| Gravatar                                                                                 | Kalendarz                                                                           |                                                                                                    |                                                              |                                  |  |  |
| Wstaw obrazek Gravatara                                                                  | Kalendarz wyświetlający daty dodania<br>wpisów                                      |                                                                                                    |                                                              |                                  |  |  |

#### Google Translate Powered by Google "Translate Български 中文 (简体) 中文 (鄭ি) Hrvatski Česky Dansk English Nederlands

Natomiast gdybyśmy mieli wprowadzać w nim poprawki, zapewne zdecydowalibyśmy się na następujące zmiany:

- Popracowalibyśmy nieco nad kodem, by bardziej rozsunąć nagłówek widgetu, grafikę i pierwszy odnośnik. Można by też spróbować przesunąć listę języków w kierunku środka obrazka.
- Zapewne sformatowalibyśmy inaczej listę dostępnych języków (rysunek 6.9 przedstawia tylko fragment widgetu, całość jest znacznie dłuższa). Poszczególne języki można by na przykład oddzielić spacjami i pionową kreską. Wtedy, nie rezygnując z dostępnych opcji tłumaczenia, moglibyśmy uzyskać widget o rozsądnych rozmiarach.
- Dodalibyśmy wpis informujący o nowej funkcji, wyjaśniając, dlaczego tłumaczenie strony jest tak istotne z punktu widzenia poruszanych na niej tematów. Wpis oczywiście powinien pojawić się w najbardziej popularnych językach, by dotrzeć do jak największej liczby odbiorców.

### Wskazówka

Zawartość widgetu *Tekst* można także tworzyć inaczej. Jego treść możesz przygotować tak samo jak treść każdego innego wpisu — w zakładkach *Wizualny* i *HTML* edytora wpisów. Przed umieszczeniem kodu w widgecie sprawdź, jak wygląda szkic wpisu, a następnie wytnij zawartość karty *HTML* i wklej ją w polu tekstowym widgetu. Oczywiście nie zapomnij na koniec sprawdzić, jak prezentuje się Twoja praca.

193

# **SKOROWIDZ**

### A

abonament, Patrz opłata roczna adres mapowanie, 28 URL, Patrz odnośnik Akismet, 23, 28, 55, 63, 64, 345 alfabet, 83 Amazon.com, 70 anchor. Patrz kotwica ankieta, 196, 210, 216 dodawanie, 210, 211, 215 edycja, 215 AOL, 172 Apple, 67, 221, 222, 226 archiwizator, 66 arkusz stylów, 28, 78, 84, 101, 129, 167, 172, 265, 295, 318, 322, 353, 355, 362, 364, 365, 371, 376 Arrington Michael, 226 AT&T, 221, 226 Automattic, 23, 24, 26, 28, 41, 142, 196, 222, 265, 349, 424 awatar, 64

### В

baza danych MySQL, 294, 295, 300, 311, 402, 403 Berners-Lee Tim, 355, 356 biblioteka mediów, 256, 260, 279 Bing, 66 Blip.tv, 351 blog, 34 administrator, 198, 199 autor, 198 biznesowy, 36, 37 firmowy, 29, 37 fotoblog, 325, 351 interfejs, 37 język, 54, 83

mikroblog, 325, 352 nagłówek, 83, 85, 90, 101, 130, 376, 381, 411 nawigacja, 383, 450 nazwa, 50, 54 nowości, 441 nowy, 54 osobisty, 36 otwarty, 24, 47 pozycjonowanie, 48, 54 prywatny, 28, 47, 54, 67, 268 publiczny, 54 redaktor, 198 sieć, 29 stopka, 412 subskrybent, 198 szablon, 85, 322 tvtuł, 54 ustawienia, 46, 55 usuwanie, 68, 69 użytkownik, 197, 198, 199, 200, Patrz też blog subskrybent właściciel, 198 współtwórca, 198 Blogger, 18, 31 Bloglines, 237 BlogTalkRadio, 279 BuddyPress, 309 Byfield Bruce, 331

### С

cena, 23 Creative Commons, 262 CSS, Patrz arkusz stylów czcionka, 360, 363, 366, 368, 376, 378, 385 często zadawane pytania, Patrz FAQ czytnik kanałów, 61

### D

deklaracja, 358, 365, 367 właściwość, 365, 366, 367, 368, 382, 383, 386 dokumentacja, 433, 435, 436, 437, 438 DOM, Patrz obiektowy model dokumentu domena nazwa, Patrz nazwa domeny Dropbox, 279 dyskusja, 48, 350 dział pomocy, Patrz pomoc

### Е

edytor kodu, 359 motywów, 372, 373, 375 szablonów, 330 tekstu, 362 wpisów, 168, 172, 372 edytor grafiki, *Patrz* grafika edytor Eklund Kevin, 341 ekran OLED, 79 ekstramet, 24 e-mail, 51, 52, 56, 63, 68, 69, 71, 72, 73, 119, 205, 345, 349, 351 enhanced feeds, *Patrz* kanał nowości

### F

Facebook, 36, 43, 109, 349 FAQ, 55 FeedDemon, 237 filtr Akismet, 345, Patrz Akismet funkcji, 99 Firefox, 27, 172, 237, 331, 336, 357 Flash, 285, 351 Flickr, 262, 276 formatowanie, 168, 169 HTML, 122 listy, Patrz lista tekstu, 127, 129, 131, 132, 133, 134 znaków, 175 forum, 451, 461 Free Software Foundation, 331 FTP, Patrz protokół FTP funkcja bloginfo, 412 get archives, 411 oEmbed, Patrz oEmbed QuickPress, Patrz QuickPress

### G

General Public License, Patrz GNU General Public License GNU General Public License, 329, 331, 378, 418 opłaty, 418 Google, 26, 31, 66, 67, 152, 185, 196, 221, 226, 229, 230, 437 Czytnik RSS, 237 ranking, 49 Google AdSense, 26, 29, 32, 35, 328, 350, 428 Google AdWords, 231 Google Analytics, 217, 348 Google News, 245 Google Sites, 279 Google Voice, 221, 222, 226, 230 GPL, Patrz GNU General Public License grafika, 119, 121, 191, 244, 247, 251, 292, 324, Patrz też motyw graficzny dodawanie, 253, 256, 260, 261, 262 edycja, 255 edytor, 247 oblewanie tekstem, 256 rozmiar, 248, 249, 251 zamiana w odnośnik, 258

### Н

Hannah Doug, 441 hasło, 51, 52 hiperłącze, *Patrz* odnośnik home.pl, 271

### I

IBM, 67 Internet Explorer, 172, 237 intranet, 24 iTunes, 278

### J

JavaScript, 215 jądro systemu, 26, 295, 335, 342, 354, 393, 412 język HTML, 354, 356, *Patrz* kod HTML HTML 5, 355 JavaScript, 295, 357 PHP, 167, 294, 353, 355, 357, 391, 393, 399, 400, 401 PHP 5, 394 XHTML, 355, 357 XML, 355, 356, 359 znaczników, *Patrz* język XML

### Κ

kanał nowości, 61, 236, 238, 319, 350, 386 kategoria, 32, 36, 61, 78, 120, 122, 140, 141, 142, 157, 236, 371 dodawanie, 144 edycja, 147 lista, 143, 144, 145

modyfikowanie, 147 odnośników, 163 przenoszenie wpisu, 150 układ hierarchiczny, 145 usuwanie, 148 wiekowa, 287 zamiana na tagi, 148 klucz API, 40, 41, 55, 345 kod CSS, 28, 32, 167 HTML, 126, 129, 165, 166, 167, 168, 169, 177, 182, 184, 185, 191, 357, Patrz też język HTML JavaScript, 191, 348, Patrz też język **IavaScript** PHP, 167, 295, 324, 332, 396, Patrz też język PHP XHTML, 167, 184, 356, Patrz też język XHTML kolor, 78, 102, 366, 374, 379, 382, 384 kolumna, 80, 100 o stałej szerokości, 81, 85, 90, 93 o zmiennej szerokości, 81, 85, 89 komentarz, 62, 63, 64, 70, 120, 182, 196, 198, 345, 349, 385 ocena, 68, 69, 70, 349 zmiany, 350 konferencja WordCamp, Patrz WordCamp kopia zapasowa, 40, 198, 306, 315 kotwica, 171, 181

#### L

Lerdorf JavaScript, 294 Link ID, 158 LinkedIn, 43 lista, 178 nieuporządkowana, 178 słów, 64 uporządkowana, 178 Little Mike, 23

#### Μ

Mamchenkov Leonid, 404 Mandato Angelo, 340 Matt Mullenweg, 394 Microsoft, 67, 172, 357 Microsoft Paint, 250 mikroformat, 83 motyw graficzny, 24, 25, 41, 42, 46, 55, 70, 76, 77, 83, 85, 99, 130, 147, 167, 267, 295, 318, 321, 322, 323, 324, 326, 328, 330, 341, 348, 354, 366, 404, 457, 461 bezpieczeństwo, 333 dwukolumnowy, 80, 85, 89, 90, 93, 381 instalowanie, 332 poprawianie, 368 rozmiar, 65 szablon, 65, 167, 404, 405 tworzenie, 353, 377 ustawienia, 54, 370, 372 Mozilla Firefox, *Patrz* Firefox Mullenweg Matt, 23, 340, 346 MySQL, *Patrz* baza danych MySQL

#### Ν

Navigator, 172 nazwa bloga, 50, Patrz blog nazwa domeny, 48, 49, 50, 67, 270, 273, 274, 275, 276, 292 użytkownika, 51 Netscape, 172, 357 notka, Patrz wpis

#### 0

**OASIS**, 355 obiektowy model dokumentu, 355, 357 odnośnik, 55, 62, 63, 109, 130, 131, 135, 170, 171, 224, 245, 256, 259, 262, 275, 281, 351 dodawanie, 134, 137, 162 edycja, 163 kategoria, 163 kolor, 379 lista, 141, 159, 160, 162 powiązany, 103, 104 tworzenie, 180 odsyłacz, Patrz odnośnik oEmbed, 185 OpenID, 67, 349 opinia, Patrz komentarz opłata Akismet, 29 audio, 244 roczna, 24, 47 Support Network, 29 usunięcie reklam, 265, 268, 269, 429 VideoPress, 265, 270, 284 wideo, 28, 244 większa pamięć, 28, 265, 269 własna nazwa domeny, 28, 48, 270 własny arkusz stylów CSS, 267 WordPress.org, 265, 272 wykorzystania pasma, 261 zmiany w arkuszu stylów, 28, 84 zwiększenie dostępności bloga prywatnego, 28, 265, 268 Organization for the Advancement of Structured Information Standards, Patrz OASIS

#### Ρ

panel boczny, 80, 81, 386, 409, 410 PHP, Patrz też język PHP, kod PHP ping, Patrz technologia pingback pingback, Patrz technologia pingback plik audio, 244, 278, 279, 285, 292, 351 dodawanie, 280, 281, 282 odtwarzanie, 280, 281, 351 GIF, 247, 249, 250, 253 graficzny, Patrz grafika JPEG, 102, 249, 250, 253 kompresja, 247 JPEG 2000, 249 MP3, 244, 280, 351 PDF, 244, 253, 259 PNG, 102, 249, 250, 253 podcastu, 351 PPT, 253, 259 WAV, 244, 280 wideo, 244, 278, 283, 285, 292, 351 dodawanie, 285, 286 odtwarzanie, 285, 351 podcast, 351 podręcznik użytkownika, Patrz WordPress User Handbook PollDaddy, 28, 211, 214 pomoc, 196, 266, 450 post, Patrz wpis powiadomienie, 62, 63 prawa autorskie, 245, 246, 261, 386 Press This, 125 profil użytkownika, 55 programista, 324, 328, 329, 331, 334, Patrz też projektant projektant, 322, 324, 325, 327, 328, 329, 330, 353, Patrz też programista protokół FTP, 296 HTTP, 166 TrackBack, Patrz technologia trackback prywatność, 47, 48, 66 przechwytywanie z ekranu, 109 przeglądarka, 237, Patrz też Internet Explorer, Firefox, Safari silnik, 357 przenosiny, 40 publikacja za pomocą poczty elektronicznej, 71, 72, 73

### Q

QuickPress, 121, 122

### R

R5 Ltd., 330 Really Simple Syndication, *Patrz* RSS reguła, 365, 366, 367, 368, 373, 383 reklama, 24, 26, 27, 29, 265, 272, 350, 428 Related Links, *Patrz* odnośnik powiązany RSS, 61, 218, 232, 236, 319, 350, 352, 386 RSSOwl, 237 RTL Language Support, *Patrz* zapis tekstu od prawej do lewej

#### S

Safari, 172, 237, 442 ScribeFire, 125 selektor, 365, 367, 368, 374, 376, 383 serwer zewnętrzny, 244, 254, 261, 262, 263, 279, 280, 291, 310, 430 Sharing, 67 sieć semantyczna, 356, 408 wsparcia technicznego, Patrz Support Network for WordPress słowo kluczowe, 142, 208, 224, 339 spam, 28, 63, 64, 345 społeczność internetowa, 38 użytkowników, 25, 38, 429, 454, 457 sprawdzanie pisowni, 122 Stallman Richard, 331 standard OpenID, Patrz OpenID statystyki, 217, 218, 220, 221, 235, 349, 450 liczba odwiedzin, 35, 37, 41, 222, 223, 348 najczęściej odwiedzane, 222 najczęściej szukane, 222 najpopularniejsze wpisy, 222, 223, 232 odnośniki, 228 odsyłający, 224, 225 wyjścia, 233 Stewart Ian, 334 strona dynamiczna, 353 informacyjna, 204 kontakt, 204 mapa, 350 o autorze, Patrz strona informacyjna statyczna, 195, 201, 202, 206, 348, 370 dodawanie, 207, 208 komentarz, 209, 216 support, Patrz pomoc Support Network for WordPress, 29 system CMS, 300 kategorii wpisów, 32

o budowie segmentowej, 335 ocen, 196 WordPress *Patrz* WordPress.com

### Т

tagi, 38, 61, 120, 140, 141, 142, 143, 339, 385 definiowanie, 154 dodawanie, 153, 155 nadawanie, 151, 153 nazwa. 156 przeglądarka, 161 usuwanie, 156 zamiana na kategorie, 156 zarządzanie, 154, 157 technologia pingback, 35, 49, 63, 209, 216 trackback, 35, 49, 63, 216 Technorati, 66 tekst formatowanie, Patrz formatowanie tekstu thumbnail, 326 Time Warner, 172 trackback, Patrz technologia trackback tryb pełnoekranowy, 122, 123, 124, 125, 137, 139, 153 Twitter, 36, 43, 120, 325, 349, 352, 446

### U

ulepszenia, 27, 267 usunięcie reklam, 268 własna nazwa domeny, 271 własny arkusz stylów CSS, 267 zwiększenie dostępności bloga prywatnego, 268 uprawnienia, 301, 302, 313, 314, 375 urządzenia przenośne, 80 usługa hostingowa, 24, 28, 29, 41, 42, 244 No-ads, 28, *Patrz* ulepszenie usunięcie reklam pingback, *Patrz* technologia pingback zaawansowana, 454 ustawienia ogólne, *Patrz* blog ustawienia

### V

VanFossen Lorelle, 247 VideoPress, 244, 265, 270, 284, 287 Vimeo, 351

#### W

W3C, *Patrz* World Wide Web Consortium walidator, 359, 361, 366 WAMP, 311 widget, 24, 25, 41, 42, 75, 82, 100, 104, 109, 113, 143, 167, 202, 318, 336, 361, 371, 386, 387, 388, 409, 457 archiwa, 106, 113, 206 autorzy, 206 dodawanie, 107 domyślnie zainstalowany, 104, 106 kalendarz, 113 kategorie, 113 kolejność, 108 meta, 106, 113 najnowsze komentarze, 113 najpopularniejsze wpisy i strony, 113 najważniejsze komentarze, 206 odnośniki, 113, 135, 158, 206 RSS, 114, 218, 238 strony, 113 szukaj, 113 tagi, 113, 152 tekst, 115, 166, 188, 191, 192, 193, 208, 215, 238, 360 własne menu, 113 witryna powiązana, 103 usuwanie, Patrz blog usuwanie zaufana, 67 WordCamp, 25, 230, 394 WordPress API, 158 WordPress Codex, 56, 436 WordPress MU, 24, 309 WordPress User Handbook, 435 WordPress VIP Hosting, 29 WordPress.com, 16, 18, 23, 24, 25, 37, 38, 45, 75, 166, 168, 265, 266, 272, 423, 426 aktualizowanie, 304, 306 import danych, 307, 310 instalowanie, 300, 302 kokpit, 317, 318, 319 mapa, 449 plik konfiguracyjny, 314, 317 WordPress.com stats, 41 WordPress.org, 16, 18, 24, 25, 28, 29, 35, 37, 38, 40, 84, 168, 188, 266, 291, 299, 423, 426 World Wide Web Consortium, 353, 355, 357 wpis, 119, 121, 198, 201, 216, 351, 385 długość, 120 dodawanie, 123 edycja, 123 katalogowanie, 141 nadawanie tagów, 151, 158 ocena, 70 publikowanie, 138 rodzaj, 408 typowy, 119 zapisywanie, 138 zmiana kategorii, 150

wtyczka, 42, 105, 107, 217, 311, 318, 324, 335, 336, 337, 361, 418, 457, 461 AddToAny, 351 Ajax Edit Comments, 350 Akismet, 345 All in One SEO Pak, 350 bSuite, 349 Disqus, 349 dodawanie, 338, 341, 342 Easy AdSense, 350 File Monitor, 347 GD Press Tools, 346 GD Star Rating, 349 Google Analitycs for WordPress, 348 Google XML Sitemaps, 350 Hello Dolly, 345, 346 informacje szczegółowe, 339 IntenseDebate, 349 kompatybilność, 340 Lifestream, 352 modyfikowanie, 343 Page Flip Image Gallery, 351 Podcasting, 351 recenzje, 340, 341 Search Meter, 349 SEO No Duplicate, 350 ShareThis, 351 Sociable, 351 Subscribe to Comments, 350 testowanie, 342 Twitter Tools, 352 tworzenie, 353 Update Notifier, 347 Viper's Video Quicktags, 351 Woopra Analytics, 348 WordPress Exploit Scanner, 348 WP Database Backup, 342, 347 WP FollowMe, 352

WP Great Box, 352 WPAudio MP3 Player, 351 WP-FollowMe, 413, 414, 415 wybieranie, 340, 341 wyszukiwarka, 48, 66, 229, Patrz też Google, Yahoo!, Bing, AOL, Technorati,

### X

XXL, 442

#### Y

Yahoo!, 146 YouTube, 28, 166, 185, 244, 284, 351

#### Ζ

zapis tekstu od prawej do lewej, 83 Zeldman Jeffrey, 355 zlew kuchenny, 132, 172 znacznik, 168, 170, 183, 184 a, 181 b, 176 br, 177 div, 177 em, 169, 176 i, 176 li, 178 more, 182 ol, 178 otwarcia, 169 p, 177, 184 strong, 169, 176 ul, 178 zamknięcia, 169

WordPress to obecnie najpopularitéticsy system cerzeszenne verses w"Techs iego udział w rynku systemów CMS wynosi ponad 5416/ Co wpłynelo na te popularność? Czym wyróżnia się on na tle konkurencji? Sa to niezwykle trudne pytania, ale w tym. przypadku można bez wahania postawić na niezwykła elastyczność, latwość konfiguracji, estetyczny domyśliny wygląd oraz ogrom dodatków, dzięki którym możesz uzupełnić go o nawet najbardziej wymyśliną funkcionalność.

Dzięki tej książce poznasz WordPress od podszewki. Zgłębisz jego najskrytsze tajemnice praz nauczysz się dostrajać nawet najbardziej zaawansowane funkcje. Na samym początku dowiesz sie, jak podejść do tematu tworzenia własnej witryny opartej na WordPressie. Po interesującym wstębie przyldzie czas na konfiguracje. Zobaczysz, jak zadbać o wyglad strony, przygotować własny nagłówek, zorganizować menu praz dodać pierwszy wpis. W kolejnych rozdziałach zapoznasz się z metodami publikacji materiałów multimedialnych, dodawania grafik do wpisów oraz projektowania własnych motywów. Książka ta sprawdzi się świetnie w rękach kałdego utytkownika pragnacego zaistnieć w siecił

- Wersie platformy WordPress
- U2ytkownicy systemu WordPress
- Przypotowania do otwarcia witryny opartei a WordPress
- Konfiguracia wyglądu -- wybór motywu, edycia napłówka
- Tworzenie wpisów
- Dodzwanie odnośników i zarządzanie nimi
- Kategoryzowanie wsiedw
- Wykorzystonie własnego kodu HTML
- Dodowonie statycznych stron
- Dodawanie do wolsów materiałów multimedialnych
- Instalacia systemu WordPress na właszym serwerze
- Tworzenie i nabywanie nawych motywdw
- Wykorzystanie jezyka PHP
- Przykładowe witrymy pogrte na WordPressie

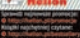

Cena 79.00 zł

Zacznij prowadzić własne

wittyme WWW

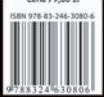